Part Number: M1044-TAG, Rev. 1 Issue Date: 7/3/2019 Supersedes: 3/22/2019

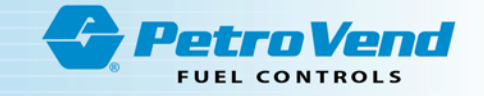

# **OPW-FMS AVI Solution**

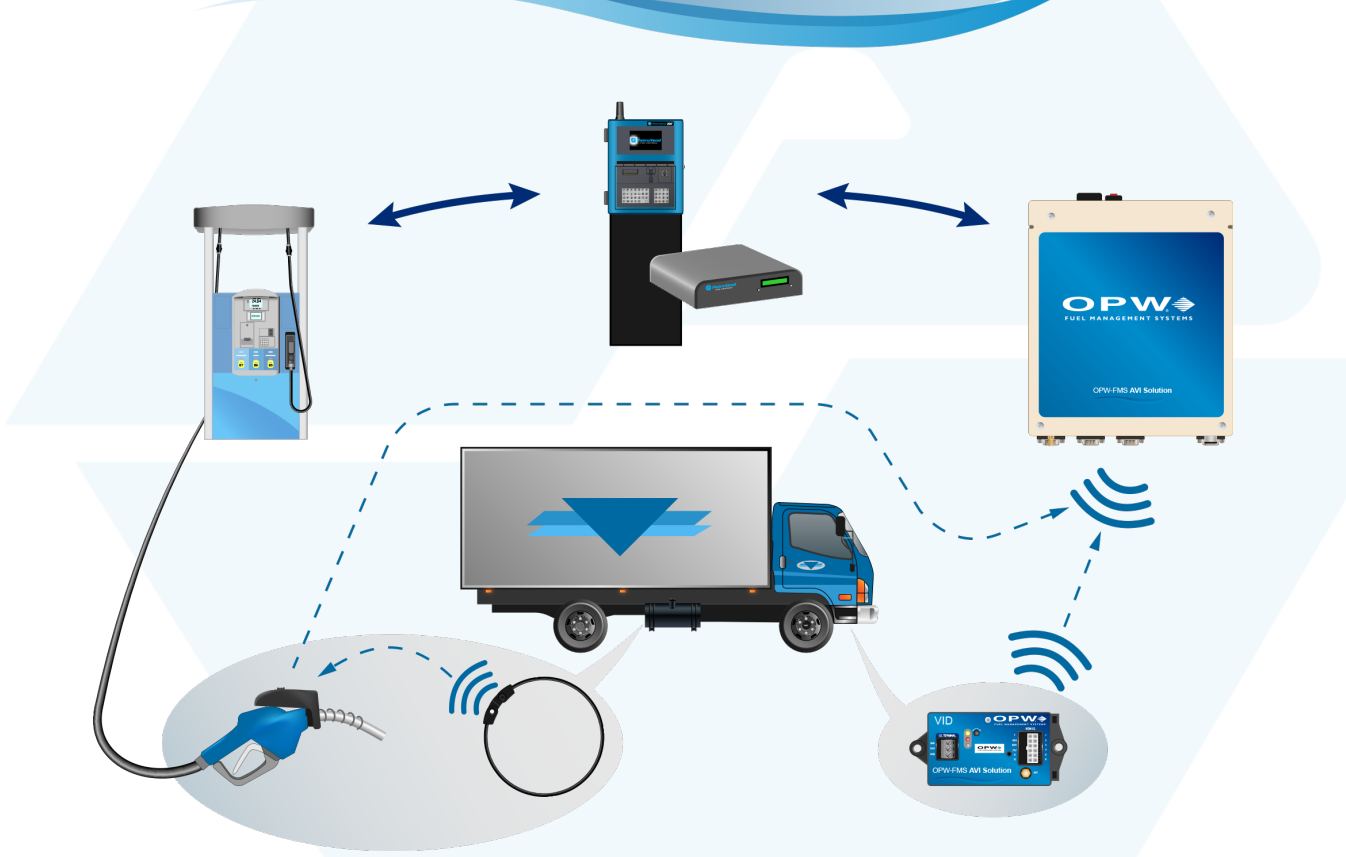

# M1044-TAG -Automatic Vehicle Identification Tag Writer Guide

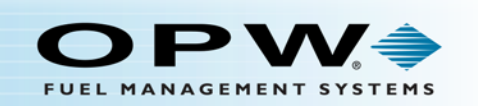

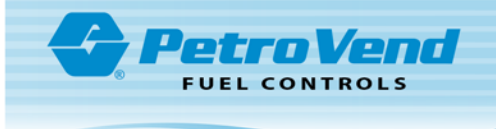

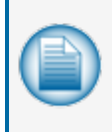

**NOTE:** Before you use this guide, make sure you have the latest revision. Check the revision level of this document against the most current revision found at <a href="http://www.opwglobal.com/opw-fms/tech-support/manuals-how-to-videos">http://www.opwglobal.com/opw-fms/tech-support/manuals-how-to-videos</a>. Download the latest revision if necessary.

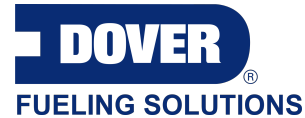

OPW Fuel Management Systems is a part of Dover Fueling Solutions.

## **Copyright Information**

Copyright © 2019 Delaware Capital Formation, Inc. All Rights Reserved. DOVER, the DOVER logo are registered trademarks of Delaware Capital Formation, Inc., a wholly-owned subsidiary of Dover Corporation.

#### Contact OPW Fuel Management Systems

Visit us at (missing or bad snippet), or contact us at:

Call 1-877-OPW-TECH (877-679-8324) For calls outside US and Canada, call +1-708-485-4200

Monday through Friday, 7 a.m. to 6 p.m., US CST

For technician registration, see (missing or bad snippet)

For in-depth training via OPW University, see (missing or bad snippet)

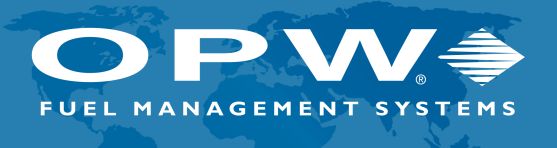

ISO 9001:2015-Certified Quality Management System

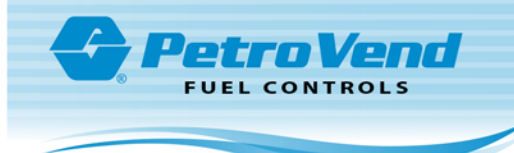

# **Table of Contents**

| Section 1 Tag Writer Installation   | 5  |
|-------------------------------------|----|
| 1.1 Uninstall Previous Versions     | 6  |
| 1.1.1 Uninstall for Windows XP      |    |
| 1.1.2 Uninstall for Windows® 7      |    |
| 1.1.3 Uninstall for Windows®8       |    |
| 1.2 Install Tag Writer              | 12 |
| 1.3 Configure Tag Writer            | 15 |
| 1.3.1 Registration Center Dialog    | 15 |
| 1.3.2 Register Tag Writer           | 15 |
| 1.3.3 Renew Registration            | 16 |
| 1.4 Install Drivers                 | 17 |
| 1.4.1 Windows XP                    | 17 |
| 1.4.2 Windows 7                     |    |
| 1.4.3 Windows 8                     |    |
| 1.4.3.1 Installation of Drivers     | 24 |
| 1.4.4 Unsigned Driver Installations |    |
| 1.4.5 Windows 10                    | 31 |
| Section 2 RFN Configuration         |    |
| 2.1 ARTWare™ AVI Configuration      |    |
| 2.2 LED Configuration               | 37 |
| 2.3 Advanced RFN Configuration      |    |
| 2.3.1 RFN LED Control               |    |
| 2.3.2 Time to Shutdown              |    |
| 2.4 Diagnosis Utility               | 40 |

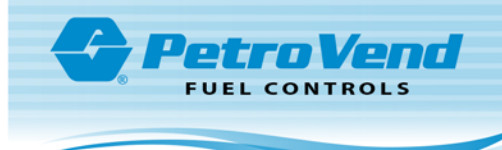

| 2.4.1 General Configurations            | 40 |
|-----------------------------------------|----|
| 2.4.2 VID Comms Test                    | 40 |
| 2.4.3 Passive Tag as Inlet Antenna      | 41 |
| 2.4.4 Passive Tag Only                  | 42 |
| Section 3 Tag Writer Operation          | 43 |
| 3.1 Vehicle Identification Device (VID) | 43 |
| 3.1.1 Smart Tag Issuing Unit            | 43 |
| 3.1.2 Detect a VID                      | 44 |
| 3.1.3 Read the VID Information          | 44 |
| 3.1.4 Write the VID information         | 44 |
| 3.1.5 New Tag Button                    | 44 |
| 3.2 Passive Tags                        | 45 |
| 3.2.1 Right Click Menu                  | 46 |
| 3.2.1.1 GOS Calibration                 | 47 |
| 3.2.1.2 Site Controller Version Window  | 49 |
| 3.2.1.3 VID Version                     | 50 |
| 3.2.1.4 Nozzle Test                     |    |
| 3.3 VID Calibration                     | 50 |
| Appendix A - Re-Register Tag Writer     | 52 |

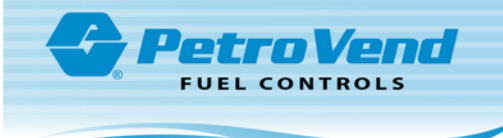

## Section 1 Tag Writer Installation

This section shows the procedures necessary to correctly install Tag Writer. If you have Tag Writer installed on your PC you must uninstall the version you have before you can install a new version. If you have not installed Tag Writer on your PC before, you can skip to "Install Tag Writer" on page 12.

Topics in this section include:

- "Uninstall Previous Versions" on the next page
- "Install Tag Writer" on page 12
- "Configure Tag Writer" on page 15
- "Install Drivers" on page 17
- "Unsigned Driver Installations" on page 26

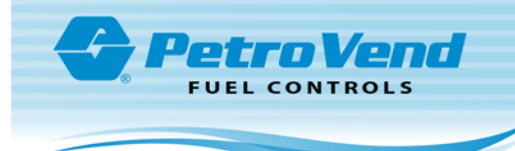

#### 1.1 Uninstall Previous Versions

If you have Tag Writer installed on your PC you must uninstall the version you have before you can install a new version. Use the procedure below that is applicable to the Windows<sup>®</sup> version on your PC.

#### 1.1.1 Uninstall for Windows XP

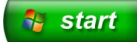

Click the Windows Start button in the lower left corner of the screen to open the Start menu.

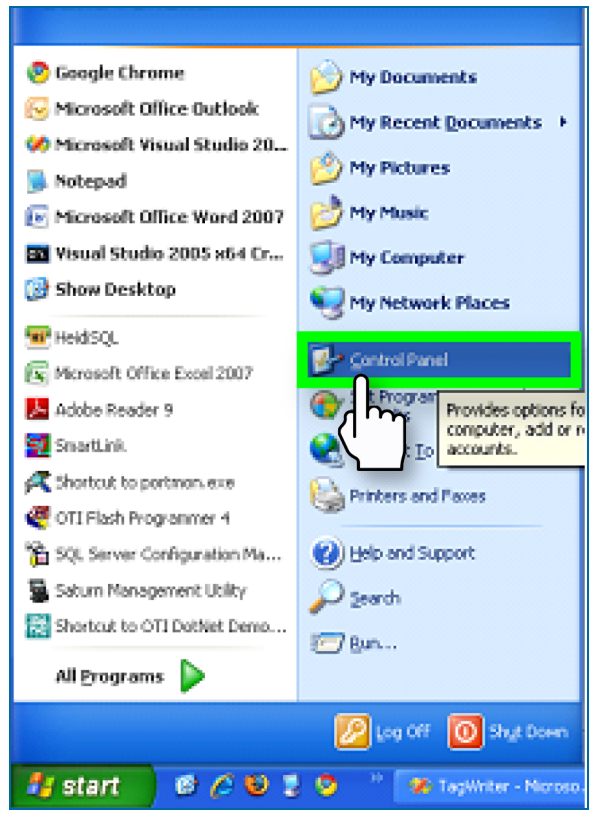

Select Control Panel.

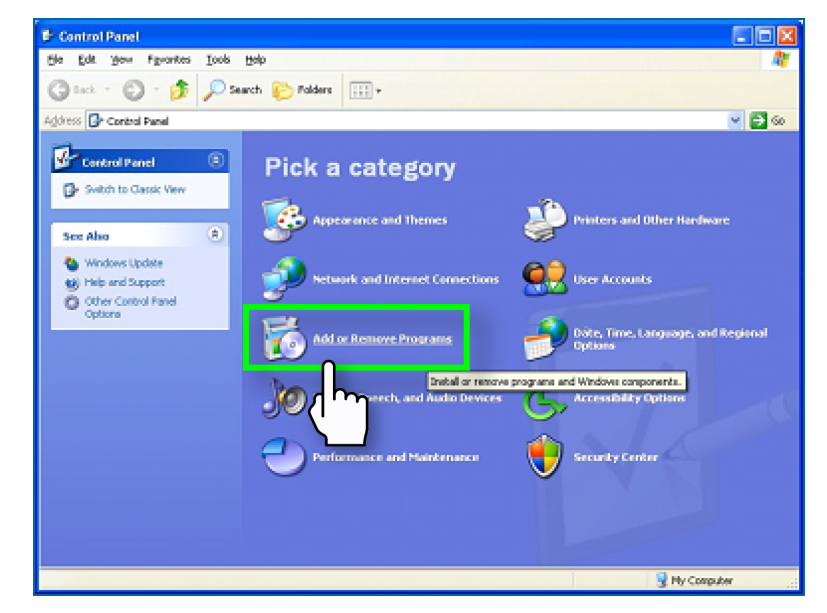

Select the Add or Remove Programs option.

| 🐻 Add or Re         | emove Programs                        |              |               |           |
|---------------------|---------------------------------------|--------------|---------------|-----------|
| 1                   | Currently installed programs:         | Show upgates | Sort by: Name | ~         |
| Change or<br>Remove | Skype** 4.1                           |              | Size          | 31.13MB 🔷 |
| Programs            | 赐 SmartDesk                           |              | Size          | 136.0048  |
| <b>1</b>            | 对 Smart/Fuel DailyPassword            |              | Size          | 2.46/10   |
| Add New             | SQL Server 2008 R2 Management Objects |              | Size          | 21.30/10  |
| Programs            | SQL Server System CLR Types           |              | See           | 4.2298    |
| F                   | TagWriter                             |              | Size          | 28.36MB   |
| AddiRemove          | Tagenter 2 YD                         |              | Size          | 6.4798    |
|                     | Repair                                |              |               |           |
|                     |                                       |              |               |           |

Find **Tag Writer** on the window that comes into view. **Right Click** the file to open an option menu. Select the **Uninstall** option to remove the file.

#### 1.1.2 Uninstall for Windows<sup>®</sup> 7

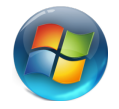

Click the Windows Start button in the lower left corner of the screen to open the Start menu.

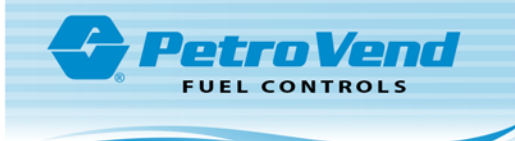

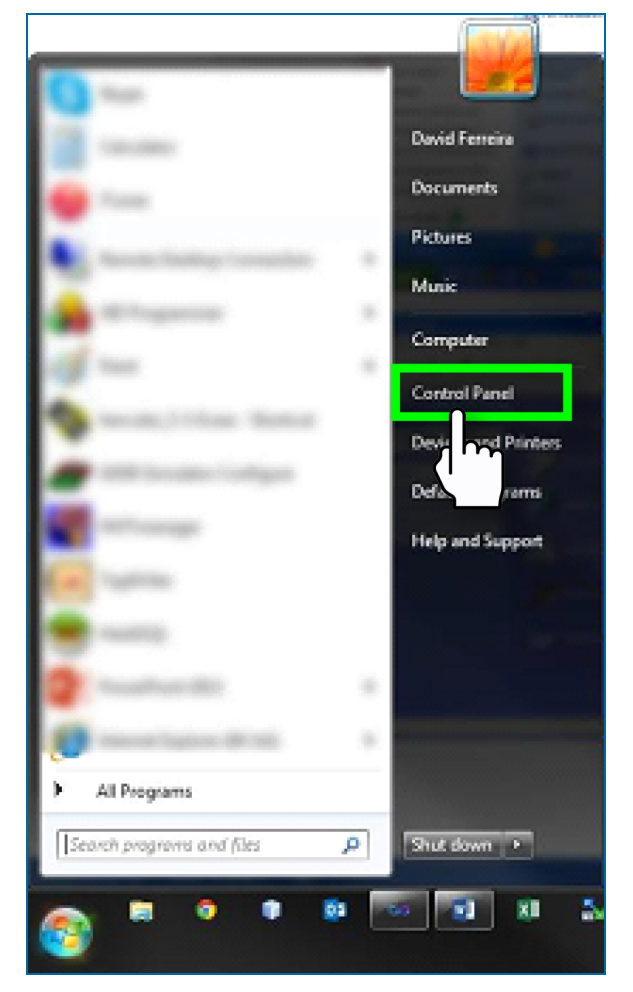

#### Select Control Panel.

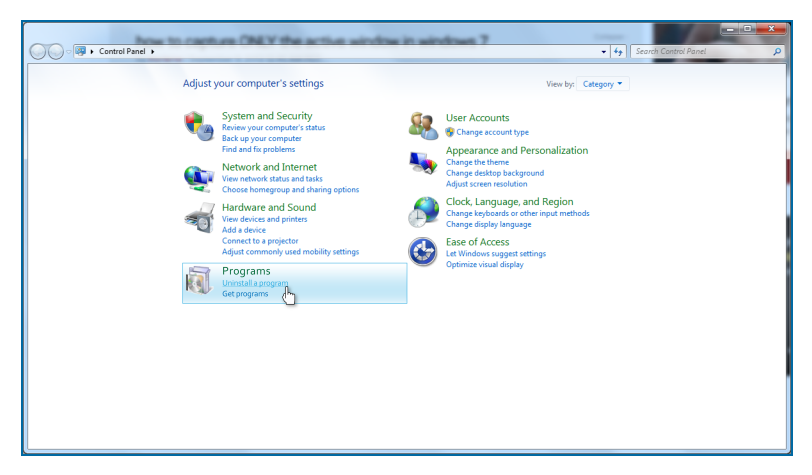

Select **Uninstall a program** from the Control Panel window.

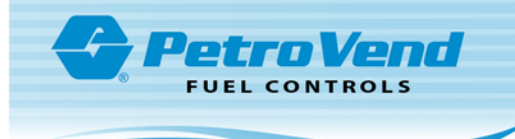

| Control Panel Home          | Uninstall or change a program                           |                                       |              |         |               |      |  |
|-----------------------------|---------------------------------------------------------|---------------------------------------|--------------|---------|---------------|------|--|
| View installed updates      | To uniostall a second color of from the list and then   | slick Universall Channes on Pressie   |              |         |               |      |  |
| Turn Windows features on or | To uninstan a program, select it from the list and then | click onlinistall, change, of Repair. |              |         |               |      |  |
| off                         | Organize 💌                                              |                                       |              |         |               | 10.1 |  |
| Install a program from the  | Name                                                    | Publisher                             | Installed On | Gra     | Verrion       |      |  |
| network                     | RhoenirSolWebrenice v64                                 | Default Company Name                  | 2/1/2016     | 244 KB  | 100           |      |  |
|                             | PSOI WCEService                                         | OPW Fuel Management Systems           | 3/1/2016     | 168 KB  | 100           |      |  |
|                             | W Realter Card Reader                                   | Realitek Semiconductor Corn           | 10/15/2015   | 100 00  | 6 3 273 49    |      |  |
|                             | SAP Crystal Reports runtime engine for .NET Framew      | SAP                                   | 7/11/2016    | 215 MB  | 13.0.13.1597  |      |  |
|                             | ServiceEngine                                           | OPW Fuel Management Systems           | 3/1/2016     | 360 KB  | 1.0.9         |      |  |
|                             | SiteConnect                                             |                                       | 10/17/2016   |         |               |      |  |
|                             | SQL Server Browser for SQL Server 2014                  | Microsoft Corporation                 | 1/27/2016    | 9.81 MB | 12.0.2000.8   |      |  |
|                             | SQL Server System CLR Types                             | Microsoft Corporation                 | 1/27/2016    | 1.03 MB | 10.0.1600.22  |      |  |
|                             | StarTeam Cross-Platform Client 14.0                     | Borland                               | 9/7/2016     |         | 14.0.4.48     |      |  |
|                             | StarTeam SDK Runtime 14.0                               |                                       | 9/7/2016     |         | 14.0.4.19     |      |  |
|                             | 😚 Symantec Endpoint Encryption - Removable Storage      | Symantec Corporation                  | 10/19/2015   | 29.5 MB | 8.2.1 MP11    |      |  |
|                             | 😚 Symantec Endpoint Encryption Framework Client         | Symantec Corporation                  | 10/19/2015   | 131 MB  | 8.2.1 MP11    |      |  |
|                             | () Symantec Endpoint Protection                         | Symantec Corporation                  | 7/14/2015    | 634 MB  | 12.1.671.4971 |      |  |
|                             | Synaptics Pointing Device Driver                        | Synaptics Incorporated                | 8/30/2017    | 46.4 MB | 19.0.19.63    |      |  |
|                             | TagWriter                                               | FM5/OTI                               | 10/30/2017   | 12.6 MB | 1.2.1         |      |  |
| (                           | Validity Fingerprint                                    | Validity Sensors, Inc.                | 10/19/2015   | 35.0 MB | 4.5.133.0     |      |  |
|                             | Visual Studio 2010 Repair                               | Microsoft Corporation                 | 1/27/2016    | 23.3 MB | 10.0.40219    |      |  |
|                             | VEVNC Enterprise Edit                                   | RealVNC Ltd.                          | 10/19/2015   |         | E4.5.1        |      |  |
|                             | VNC Mirror Driver 1.8.0                                 | RealVNC Ltd.                          | 10/19/2015   |         | 1.8.0         |      |  |
|                             | VNC Printer Driver 1.6.0                                | RealVINC Ltd.                         | 10/19/2015   |         | 1.0.0         |      |  |
|                             | Yahoo Search Set                                        | Yahoo Inc.                            | 7/19/2017    |         |               |      |  |

Find **Tag Writer** on the window that comes into view. **Right Click** the file to open the option menu. Select the **Uninstall** option to remove the file.

## 1.1.3 Uninstall for Windows® 8

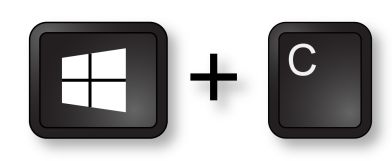

Push the Windows key plus the C key at the same time. The Charm Bar opens.

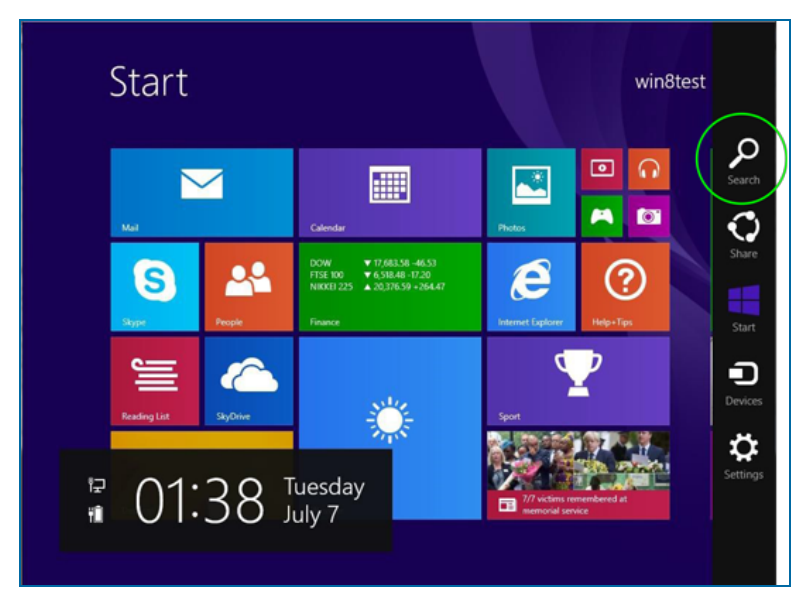

Select the Search icon

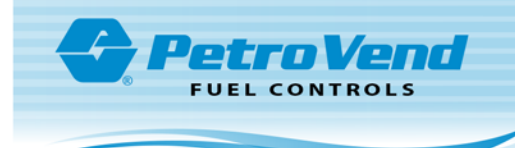

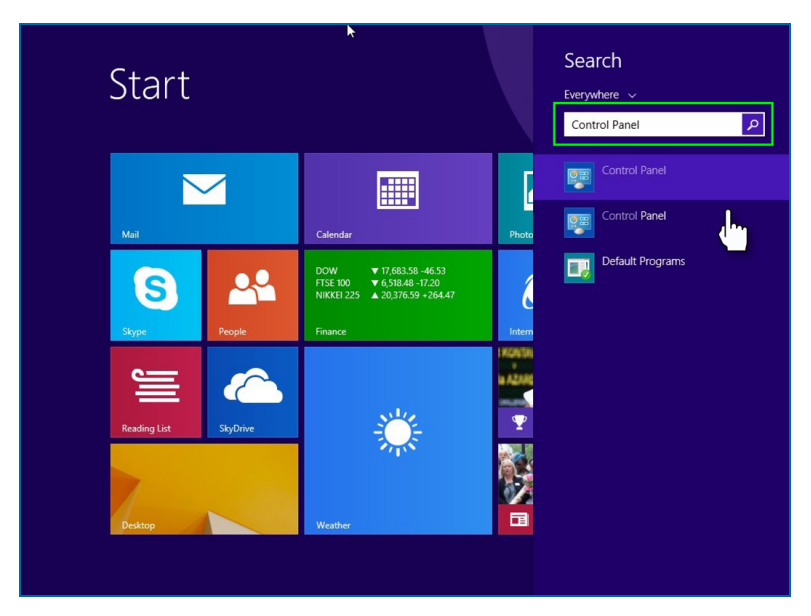

Type "Control Panel" into the search bar and select the Control Panel button when it comes into view.

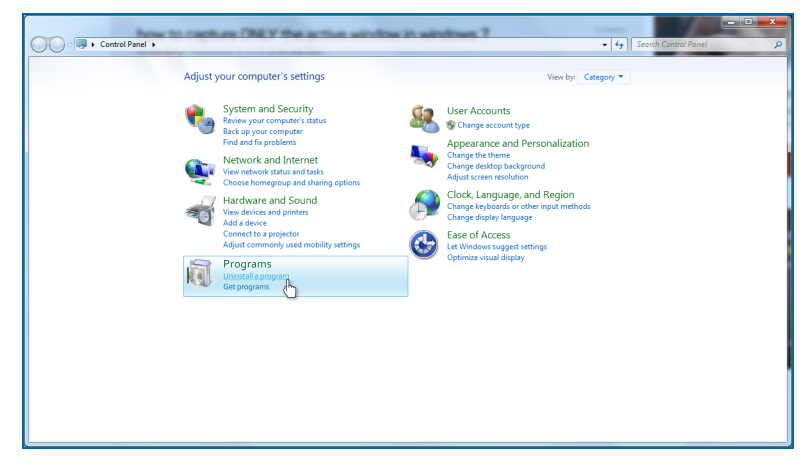

Select Uninstall a program from the Control Panel window.

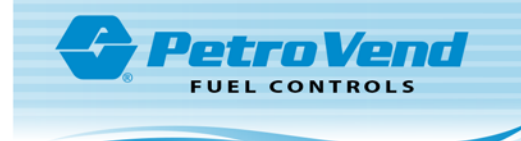

| 🕒 🗸 🖷 🕨 Control Panel 🕨    | Programs  Programs and Features                                       |                                     |              |         | • 49 Search P | rograms and Features | \$  |
|----------------------------|-----------------------------------------------------------------------|-------------------------------------|--------------|---------|---------------|----------------------|-----|
| Control Panel Home         | Uninstall or change a program                                         |                                     |              |         |               |                      |     |
| View installed updates     | To uninstall a program, select it from the list and then              | click Uninstall, Change, or Repair. |              |         |               |                      |     |
| off                        | A                                                                     |                                     |              |         |               | (ere                 | 0   |
| Install a program from the | Organize 👻                                                            |                                     |              |         |               | 800                  | · • |
| network                    | Name                                                                  | Publisher                           | Installed On | Size    | Version       |                      |     |
|                            | PhoenixSqlWebservice_x64                                              | Default Company Name                | 3/1/2016     | 344 KB  | 1.0.0         |                      |     |
|                            | PSQLWCFService                                                        | OPW Fuel Management Systems         | 3/1/2016     | 168 KB  | 1.0.0         |                      |     |
|                            | Kealtek Card Reader                                                   | Realtek Semiconductor Corp.         | 10/15/2015   |         | 6.3.273.49    |                      |     |
|                            | SAP Crystal Reports runtime engine for .NET Framew                    | SAP                                 | 7/11/2016    | 215 MB  | 13.0.13.1597  |                      |     |
|                            | ServiceEngine                                                         | OPW Fuel Management Systems         | 3/1/2016     | 360 KB  | 1.0.9         |                      |     |
|                            | SiteConnect                                                           |                                     | 10/17/2016   |         |               |                      |     |
|                            | SQL Server Browser for SQL Server 2014                                | Microsoft Corporation               | 1/27/2016    | 9.81 MB | 12.0.2000.8   |                      |     |
|                            | SQL Server System CLR Types                                           | Microsoft Corporation               | 1/27/2016    | 1.03 MB | 10.0.1600.22  |                      |     |
|                            | StarTeam Cross-Platform Client 14.0                                   | Borland                             | 9/7/2016     |         | 14.0.4.48     |                      |     |
|                            | StarTeam SDK Runtime 14.0                                             |                                     | 9/7/2016     |         | 14.0.4.19     |                      |     |
|                            | 😚 Symantec Endpoint Encryption - Removable Storage                    | Symantec Corporation                | 10/19/2015   | 29.5 MB | 8.2.1 MP11    |                      |     |
|                            | 🔞 Symantec Endpoint Encryption Framework Client                       | Symantec Corporation                | 10/19/2015   | 131 MB  | 8.2.1 MP11    |                      |     |
|                            | W Symantec Endpoint Protection                                        | Symantec Corporation                | 7/14/2015    | 634 MB  | 12.1.671.4971 |                      |     |
|                            | Synaptics Pointing Device Driver                                      | Synaptics Incorporated              | 8/30/2017    | 46.4 MB | 19.0.19.63    |                      |     |
|                            | TagWriter                                                             | FMS(OTI                             | 10/30/2017   | 12.6 MB | 1.2.1         |                      |     |
| (                          | Validity Fingerprint                                                  | Validity Sensors, Inc.              | 10/19/2015   | 35.0 MB | 4.5.133.0     |                      |     |
|                            | Visual Studio 2010 Repair                                             | Microsoft Corporation               | 1/27/2016    | 23.3 MB | 10.0.40219    |                      |     |
|                            | VEVINC Enterprise Edit                                                | RealVNC Ltd.                        | 10/19/2015   |         | E4.5.1        |                      |     |
|                            | VNC Mirror Driver 1.0.0                                               | RealVNC Ltd.                        | 10/19/2015   |         | 1.8.0         |                      |     |
|                            | VNC Printer Driver 1.6.0                                              | RealVNC Ltd.                        | 10/19/2015   |         | 1.6.0         |                      |     |
|                            | Yahoo Search Set                                                      | Yahoo Inc.                          | 7/19/2017    |         |               |                      |     |
|                            | Currently installed programs Total size: 23<br>111 programs installed | 1 GB                                |              |         |               |                      |     |

Find **Tag Writer** on the window that comes into view. **Right Click** the file to open an option menu. Select the **Uninstall** option to remove the file.

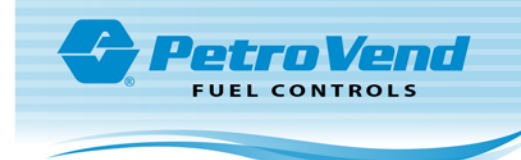

#### 1.2 Install Tag Writer

Open the Tag Writer Installer.

Select the setup.exe file. The Tag Writer Setup Wizard comes into view.

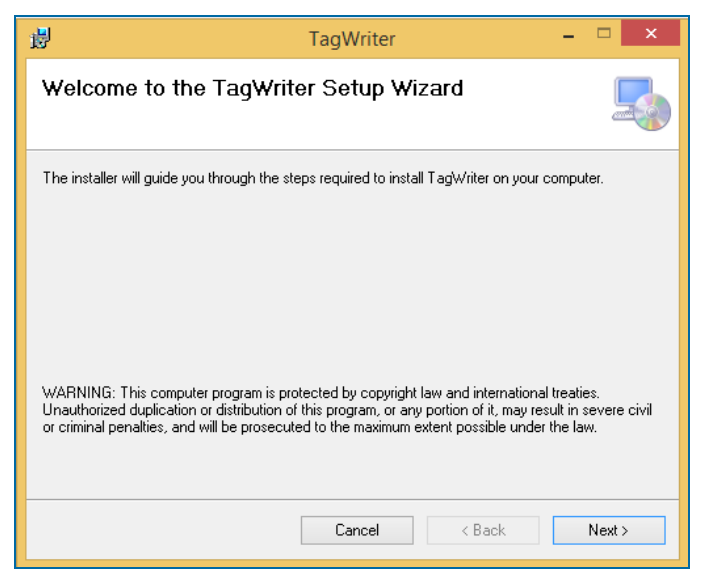

Click Next. The Select Installation Folder screen comes into view.

| 步 TagWriter                                                                                | - 🗆 🗙                  |
|--------------------------------------------------------------------------------------------|------------------------|
| Select Installation Folder                                                                 |                        |
| The installer will install TagWriter to the following folder.                              |                        |
| To install in this folder, click "Next". To install to a different folder, enter it be     | low or click "Browse". |
| Eolder:<br>C:\Program Files                                                                | Browse                 |
|                                                                                            | Disk Cost              |
| Install TagWriter for yourself, or for anyone who uses this computer:<br>Everyone  Just me |                        |
| Cancel < Back                                                                              | Next >                 |

Click Next. The Confirm Installation screen comes into view.

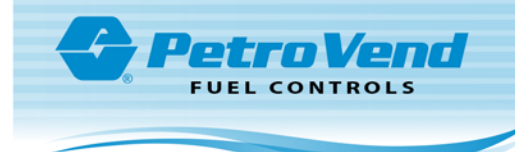

| ₿       | TagWriter -                                             | . 1 | ×     |
|---------|---------------------------------------------------------|-----|-------|
| Cor     | firm Installation                                       |     | -     |
| Theim   | staller is ready to install TagWriter on your computer. |     |       |
| Click ' | 'Next'' to start the installation.                      |     |       |
|         |                                                         |     |       |
|         |                                                         |     |       |
|         |                                                         |     |       |
|         |                                                         |     |       |
|         |                                                         |     |       |
|         |                                                         |     |       |
|         | Cancel < <u>B</u> ack                                   | N   | ext > |

Click Next. The Installing Tag Writer screen comes into view.

| <b>₽</b>                      | TagWriter | _    | □ ×            |
|-------------------------------|-----------|------|----------------|
| Installing TagWriter          |           |      |                |
| TagWriter is being installed. |           |      |                |
| Please wait                   |           |      |                |
|                               | Cancel    | Back | <u>N</u> ext > |

Wait for the installation to complete. When the installation ends, the **Installation Complete** screen comes into view.

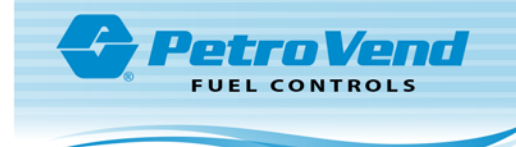

| 遢           | TagWriter -                                                               |      | × |
|-------------|---------------------------------------------------------------------------|------|---|
| Install     | ation Complete                                                            |      |   |
| TagWriter   | has been successfully installed.                                          |      |   |
| Click "Clos | se'' to exit.                                                             |      |   |
|             |                                                                           |      |   |
|             |                                                                           |      |   |
| _           |                                                                           |      |   |
| Please use  | e Windows Update to check for any critical updates to the .NET Framework. |      |   |
|             | Cancel < Back                                                             | Clos | e |

Click Close.

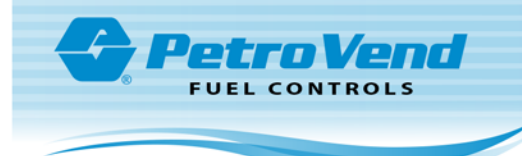

## 1.3 Configure Tag Writer

#### 1.3.1 Registration Center Dialog

To complete the registration procedure you must be connected to the internet. When you first run the Tag Writer you will be prompted to register yourself as an installation center. You will first see the **Centre Details** screen.

| Ce                      | entre Details × |
|-------------------------|-----------------|
|                         |                 |
| Installation Centre ID: | 1486            |
| Centre Name:            |                 |
| Country:                |                 |
| Province:               |                 |
| City:                   |                 |
| Address:                |                 |
| Area Code:              |                 |
| Tel:                    |                 |
| Fax:                    |                 |
| Email:                  |                 |
|                         | Update          |

Type the applicable information into the fields. Click Update. The Registration screen will come into view.

#### 1.3.2 Register Tag Writer

|                                                                                                    | Registration                               | - 🗆 ×  |  |  |  |
|----------------------------------------------------------------------------------------------------|--------------------------------------------|--------|--|--|--|
|                                                                                                    |                                            | Cancel |  |  |  |
| To obtain a new ke<br>(Quote Company II                                                                         | ey contact:<br>), Product ID, Offline ID): |        |  |  |  |
| Email:                                                                                                    | techsupport@oti-africa.co.                 | za     |  |  |  |
| Tel.:                                                                                                    | +27 21 526 9100                            |        |  |  |  |
| Company ID:                                                                                                    | First Time users                           |        |  |  |  |
| Expiry Date:                                                                                                    | First Time users                           |        |  |  |  |
| Product ID:                                                                                                    | First Time users                           |        |  |  |  |
| Offline ID: 85111                                                                                               | F8AA4FD1759D563CF915A                      | AAD5BB |  |  |  |
|                                                                                                    |                                            |        |  |  |  |
| Registration Ty                                                                                                 | /pe                                        |        |  |  |  |
| 🖸 Online                                                                                                    | C Offlir                                   | ie     |  |  |  |
|                                                                                                    |                                            |        |  |  |  |
|                                                                                                    |                                            |        |  |  |  |
|                                                                                                    | I                                          |        |  |  |  |
|                                                                                                    | Submit Key                                 |        |  |  |  |
|                                                                                                    |                                            |        |  |  |  |
| Contraction of the second second second second second second second second second second second second second s |                                            |        |  |  |  |

Note the Offline ID. Type this into the blank field at the bottom of the window. Click Submit Key.

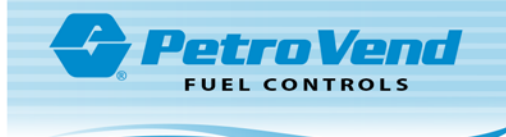

This will assign a Company ID and a Product ID to be used the next time a registration is required. This original key can be used to assign the Company ID and Product ID even once it has expired. You will then get a message telling you the key has expired. You can then follow the steps below.

#### 1.3.3 Renew Registration

|                                     | Registration                                 | - 🗆 🗙  |  |  |
|-------------------------------------|----------------------------------------------|--------|--|--|
|                                     |                                              | Cancel |  |  |
| To obtain a new I<br>(Quote Company | key contact:<br>ID, Product ID, Offline ID): |        |  |  |
| Email:                              | techsupport@oti-africa.co                    | za     |  |  |
| Tel.:<br>Company ID:                | +27 21 526 9100<br>2                         |        |  |  |
| Expiry Date:                        | 07-07-2016                                   |        |  |  |
| Product ID:                         | 1                                            |        |  |  |
| Offline ID: 8511                    | 1F8AA4FD1759D563CF915A                       | AAD5BB |  |  |
|                                     |                                              |        |  |  |
| - Registration 1                    | уре                                          |        |  |  |
| <ul> <li>Online</li> </ul>          | C Offli                                      | ne     |  |  |
|                                     |                                              |        |  |  |
|                                     |                                              |        |  |  |
| [Submit Key]                        |                                              |        |  |  |

The next time a registration is necessary, the registration dialog will come up as in the screen above. You will have two options available: an online or offline registration.

#### Online

To use the online method to register you must select the **Online** radio button and then click the **Submit Key** button. A valid key in the AVI database is necessary. If one is not available to you, call, 1-877-OPW-TECH (877-679-8324) and request another. It is recommended that you use this method of registration when you first use the Tag Writer as it will give you a longer period of use before it becomes necessary to re-register.

#### Offline

If you cannot use the online registration method you must email your company ID, Product ID and Offline ID to <u>OPW Fuel Management Systems Technical Support</u>. An offline key will be sent to you. Paste this key into the text box that becomes available when you click the **Offline** radio button. Click the **Submit Key** button and you will again be able to use the Tag Writer as usual.

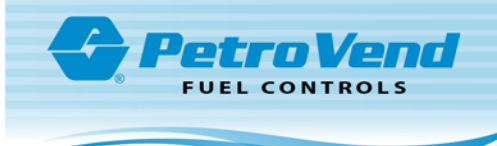

### 1.4 Install Drivers

#### 1.4.1 Windows XP

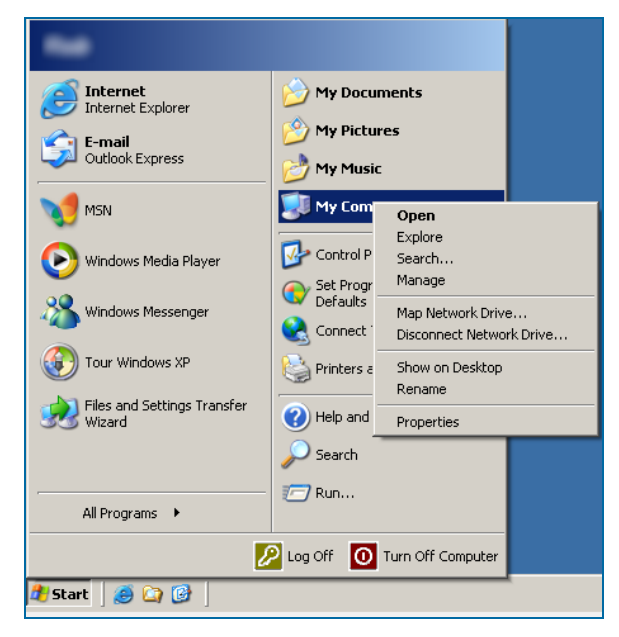

Right click My Computer. Select Manage from the dropdown to open the Computer Management screen.

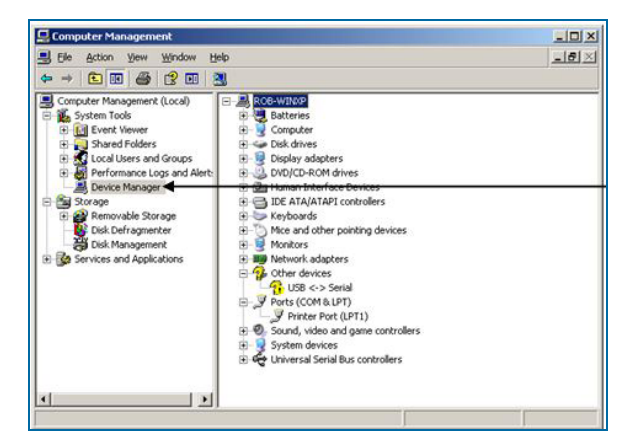

Select **Device Manager** from the list on the left side of the window.

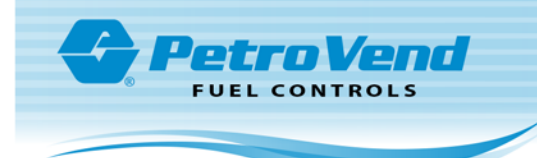

There are 2 sets of drivers that must be installed. Typically, Windows XP installs the site controller (USB Serial Port or Silicon Labs CP210x USB to UART Bridge) for you however it won't install the Saturn 6000 (OTi Reader USB Com Port). If either doesn't get installed correctly they will appear in the device manager under 'Other Device'. If this is the case you need to do the following:

| Found New Hardware Wizard |                                                                                                    |
|---------------------------|----------------------------------------------------------------------------------------------------|
|                           | Welcome to the Found New<br>Hardware Wizard<br>Windows will search for current and updated software by<br>looking on your computer, on the hardware installation CD, or on<br>the Windows Update Web site (with your permission).<br>Read our privacy policy |
|                           | Can Windows connect to Windows Update to search for<br>software?<br>C Yes, this time only<br>C Yes, now and every time Learniect a device<br>(No, not this time)<br>Click Next to continue.                                                                  |
|                           | < <u>Back</u> <u>N</u> ext > Cancel                                                                                                    |

Select 'No, not this time' and click 'Next'.

| Found New Hardware Wizard                                                                                                    |  |
|----------------------------------------------------------------------------------------------------|--|
| This wizard helps you install software for:         USB <-> Serial         If your hardware came with an installation CD of Hoppy disk, insert it now.         What do you want the wizard to do?         Install the software automatically [Recommended]         Install from a list or specific location [Advanced]         Click Next to continue. |  |
| <u> &lt; B</u> ack <u>N</u> ext > Cancel                                                                                                    |  |

Select 'Install from a list or specific location (Advanced).'

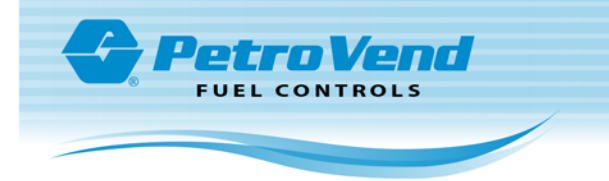

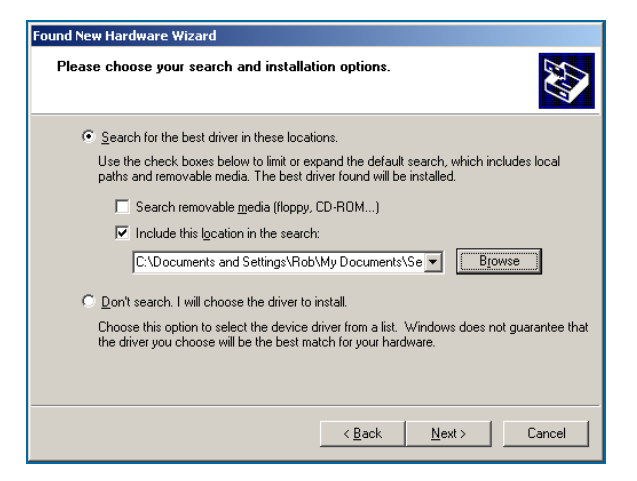

Now select 'Include this location in the search' and deselect 'Search removable media'.

If you know the location of the drivers provided type it in to the text area provided. Alternatively, select 'Browser' and locate the driver folder.

| Hardwar | Hardware Installation                                                                                                    |  |  |  |  |
|---------|----------------------------------------------------------------------------------------------------|--|--|--|--|
| 1       | The software you are installing for this hardware:<br>OTI Reader CDC<br>has not passed Windows Logo testing to verify its compatibility<br>with Windows XP. ( <u>Tell me why this testing is important</u> .)<br><b>Continuing your installation of this software may impair</b><br>or destabilize the correct operation of your system<br>either immediately or in the future. Microsoft strongly<br>recommends that you stop this installation now and<br>contact the hardware vendor for software that has<br>passed Windows Logo testing. |  |  |  |  |
|         | Continue Anyway                                                                                                    |  |  |  |  |

If at any point you get presented with the following dialog, click 'Continue Anyway.'

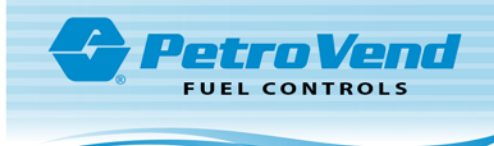

## 1.4.2 Windows 7

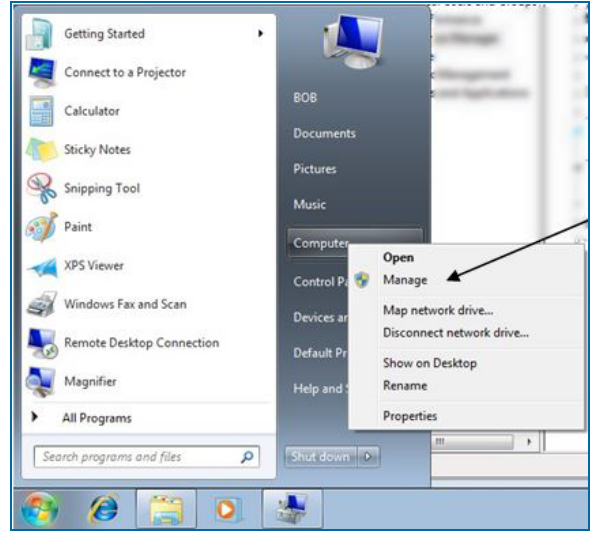

Open device manager by right clicking on 'Computer' and selecting 'Manage.'

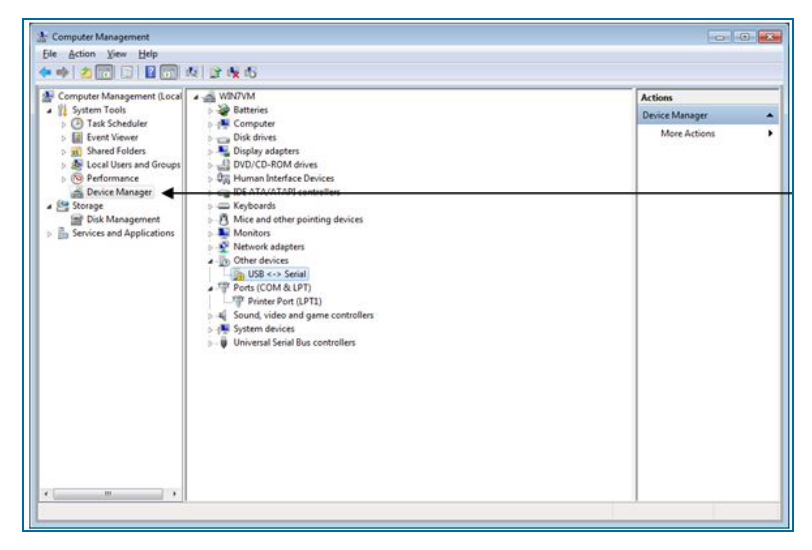

Select Device Manager on the left side of the window.

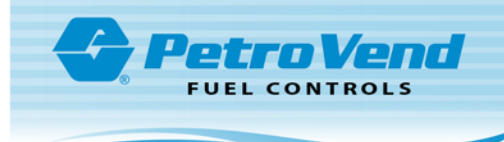

-

| Constant Management                                                                                                    |                                                                                                    |                                         |  |  |  |
|----------------------------------------------------------------------------------------------------|----------------------------------------------------------------------------------------------------|-----------------------------------------|--|--|--|
| C C C C C C C C C C C C C C C C C C C                                                                                                    |                                                                                                    |                                         |  |  |  |
| File Action View Help                                                                                                    |                                                                                                    |                                         |  |  |  |
| 🗢 🌳 🙎 🖬 🚊 📓 🖬                                                                                                    | (2) (2) (2) (2) (2) (2) (2) (2) (2) (2)                                                                                                    |                                         |  |  |  |
| Computer Management (Local  Computer Management (Local  Computer Tools  Computer Tools  Compu | Image: Static is         Image: Computer         Image: Computer         Image: Comput | Actions<br>Device Manager  More Actions |  |  |  |
|                                                                                                    |                                                                                                    |                                         |  |  |  |
|                                                                                                    |                                                                                                    | I                                       |  |  |  |

There are 2 sets of drivers we need to install normally Windows 7 installs the site controller (USB Serial Port or Silicon Labs CP210x USB to UART Bridge) for you however it won't install the Saturn 6000 (OTi Reader USB Com Port). If either doesn't get installed correctly they will appear in the device manager under 'Other Device'. If this is the case you need to do the following:

| • | Search automatically for updated driver software                                                                                                    |
|---|----------------------------------------------------------------------------------------------------|
|   | Windows will search your computer and the Internet for the latest driver software<br>for your device, unless you've disabled this feature in your device installation<br>settings. |
| + | Browse my computer for driver software                                                                                                    |
|   |                                                                                                    |

Select 'Browse my computer for driver software.'

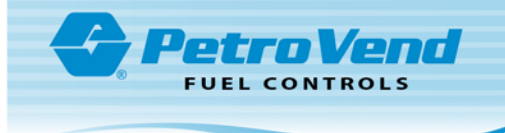

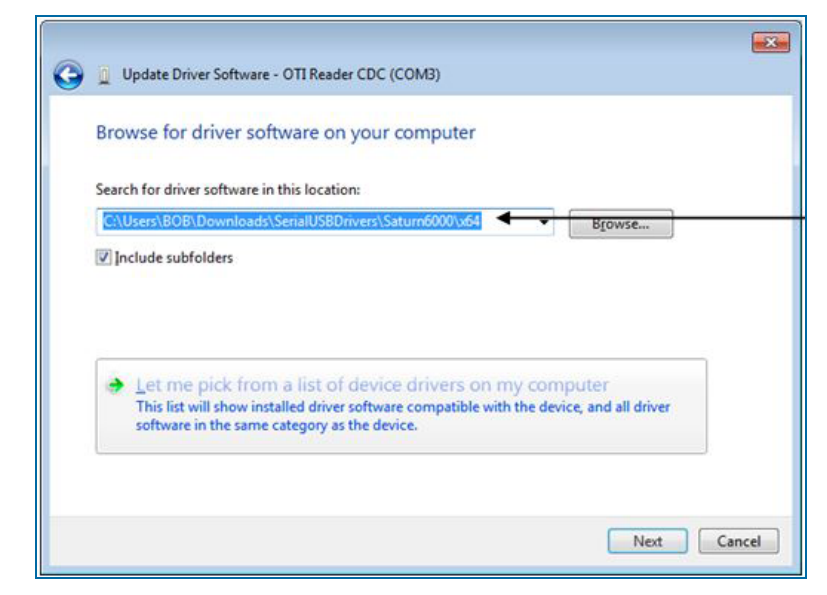

If you know the location of the drivers provided type it into the text area provided. Alternatively, select 'Browser' and locate the driver folder.

| 8 | Windows can't verify the publisher of this driver software                                                                                                    |
|---|----------------------------------------------------------------------------------------------------|
|   | Don't install this driver software<br>You should check your manufacturer's website for updated driver software<br>for your device.                                                                            |
|   | Install this driver software anyway<br>Only install driver software obtained from your manufacturer's website or<br>disc. Unsigned software from other sources may harm your computer or stea<br>information. |

If the dialog above comes into view, select Install this driver software anyway.

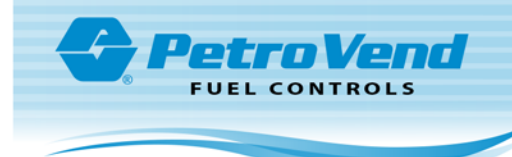

#### 1.4.3 Windows 8

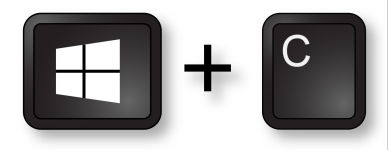

Push the Windows key plus the C key at the same time. The Charm Bar will open.

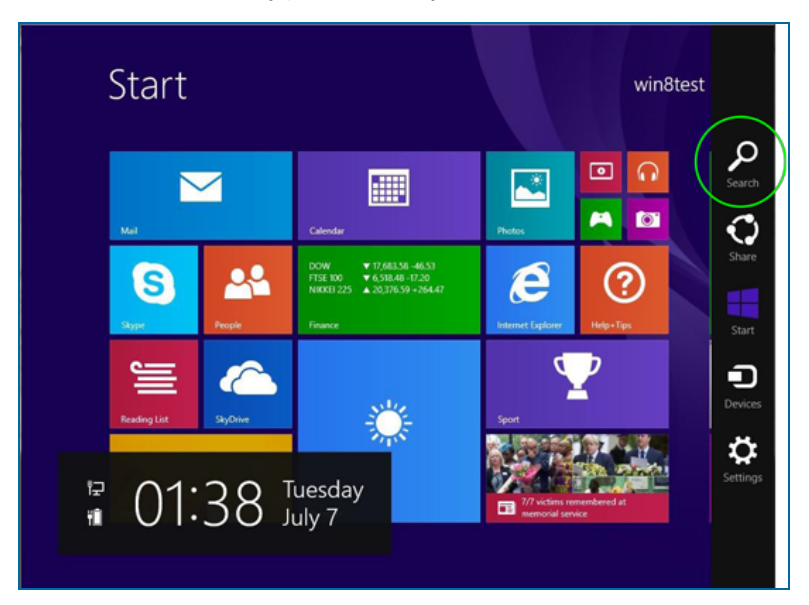

#### Select the Search icon

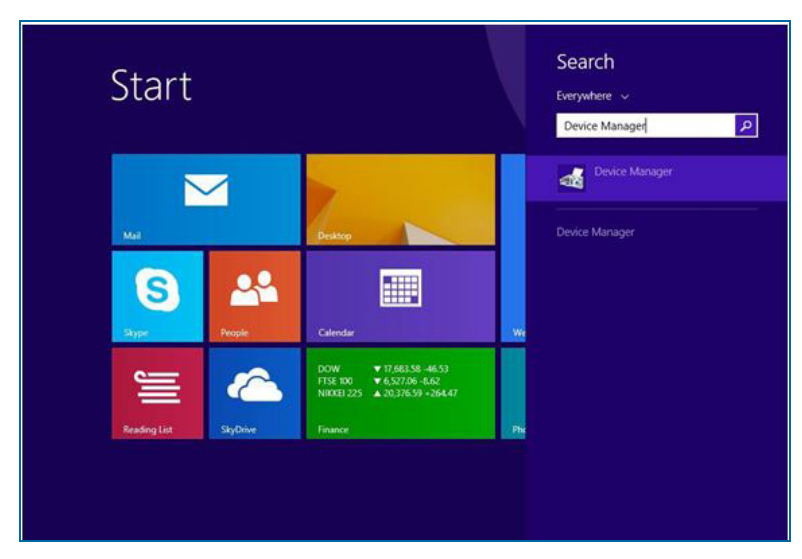

Now type 'Device Manager' into the search bar and select the Control Panel option which appears.

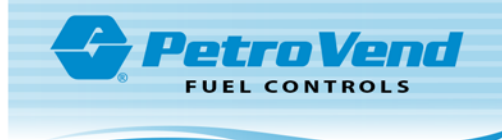

| 🚔 Device Manager                                                                                                    | - 🗆 × |
|----------------------------------------------------------------------------------------------------|-------|
| <u>File Action View H</u> elp                                                                                                    |       |
|                                                                                                    |       |
| ▲ Audio inputs and outputs         ▶ ▲ Audio inputs and outputs         ▶ ■ Batteries         ▶ ■ Disk drives         ▶ ■ Display adapters         ▶ ■ Diplay adapters         ▶ ■ Diplay adapters         ▶ ■ Diplay adapters         ▶ ■ Diplay adapters         ▶ ■ Diplay adapters         ▶ ■ Diplay adapters         ▶ ■ Diplay adapters         ▶ ■ Diplay adapters         ▶ ■ Diplay adapters         ▶ ■ Monitors         ▶ ■ Monitors         ▶ ■ Monitors         ▶ ■ Other devices         ▶ ■ Other devices         ▶ ■ Other devices         ▶ ■ Other devices         ▶ ■ Ports (COM & LPT)         ♥ Ports (COM & LPT)         ♥ Printer Port (LPT1)         ♥ Processors         ▶ ■ Print queues         ▶ ■ Print queues         ▶ ■ Storage controllers         ▶ ▲ Sound, video and game controllers         ▶ ▲ Storage controllers         ▶ ■ Universal Serial Bus controllers |       |
|                                                                                                    |       |
|                                                                                                    |       |

There are 2 sets of drivers we need to install, the normal Windows 8 installs the site controller (USB Serial Port or Silicon Labs CP210x USB to UART Bridge) for you however it won't install the Saturn 6000 (OTi Reader USB Com Port). If either doesn't get installed correctly they will appear in the device manager under 'Other Device'. If this is the case you need to do the following:

#### 1.4.3.1 Installation of Drivers

Right click the driver you need to install and select the update driver option.

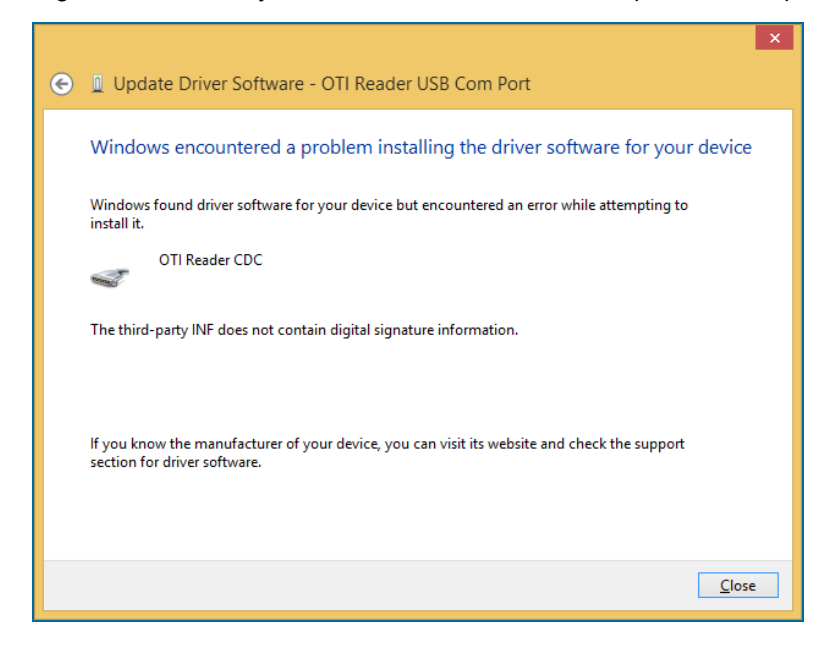

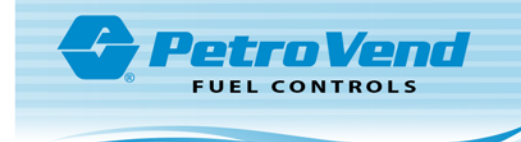

If you encounter the above error message please move onto 'Enabling unsigned driver installations' before returning to the next step.

| • | Search automatically for updated driver software<br>Windows will search your computer and the Internet for the latest driver software<br>for your device, unless you've disabled this feature in your device installation<br>settings. |
|---|----------------------------------------------------------------------------------------------------|
| ÷ | Browse my computer for driver software<br>Locate and install driver software manually.                                                                                                    |

Select 'Browser my computer for driver software.'

| n de la companya de la companya de la companya de la companya de la companya de la companya de la companya de l                                                                                     | × |
|----------------------------------------------------------------------------------------------------|---|
| 📀 🗕 Update Driver Software - OTI Reader USB Com Port                                                                                                    |   |
| Browse for driver software on your computer                                                                                                    |   |
| Search for driver software in this location:                                                                                                    |   |
| C:\Users\win8test\Downloads\SerialUS8Drivers\Saturn6000\x64 V                                                                                                    |   |
| ✓ Include subfolders                                                                                                    |   |
| Let me pick from a list of device drivers on my computer<br>This list will show installed driver software compatible with the device and all driver<br>software in the same category as the device. |   |
| <u>N</u> ext Cancel                                                                                                    | ] |

If you know the location of the drivers provided type it in to the text area provided. Alternatively, select 'Browser' and locate the driver folder.

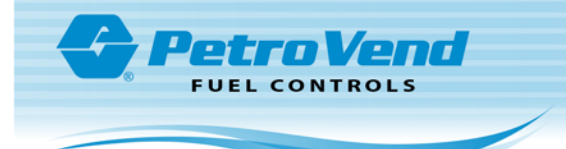

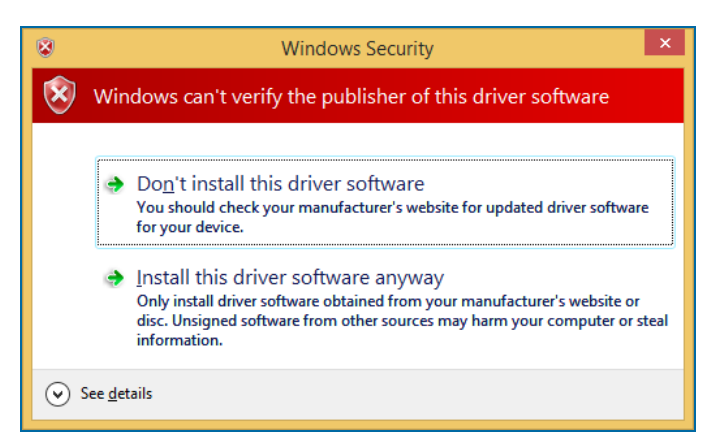

If the dialog above comes into view, select Install this driver software anyway.

#### 1.4.4 Unsigned Driver Installations

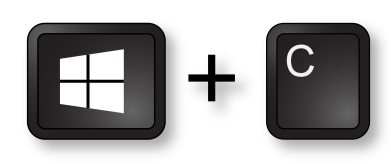

Push the Windows key plus the C key at the same time. The Charm Bar will open.

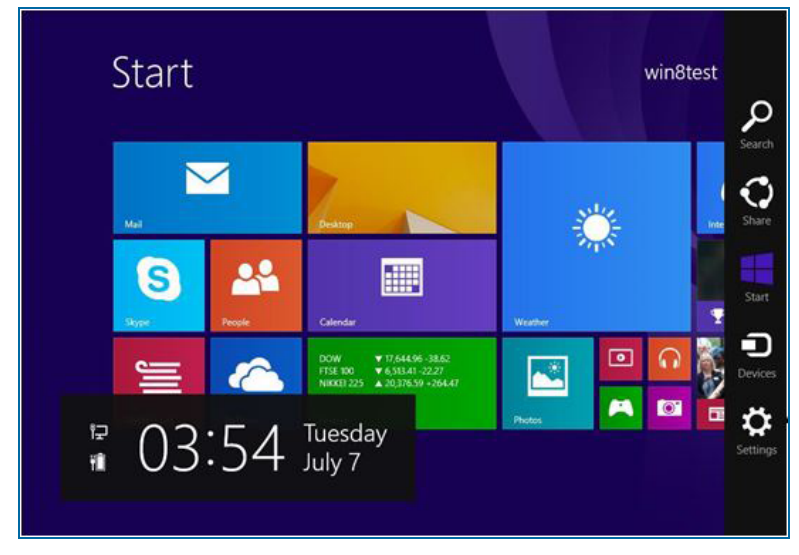

Select Settings from the Charm Bar

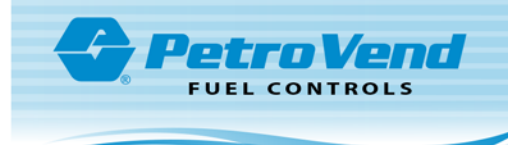

|     | Setting<br>Start<br>Personalise | S                 |                     |
|-----|---------------------------------|-------------------|---------------------|
|     | Tiles<br>Help                   |                   |                     |
| We  |                                 |                   |                     |
|     | Network                         | <b>■())</b><br>67 | Unavail             |
| Phe | Notifications                   | <b>U</b><br>Power | Keybo               |
|     |                                 | Notifications     | Notifications Power |

Select 'Change PC Settings' at the bottom right of the screen.

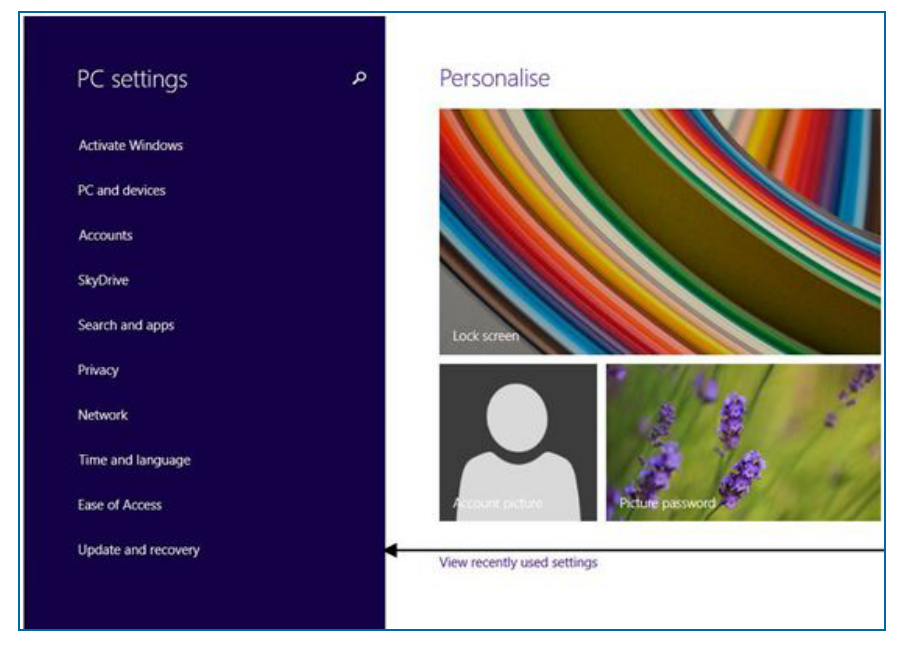

Select 'Update and Recovery' at the bottom of the menu on the left.

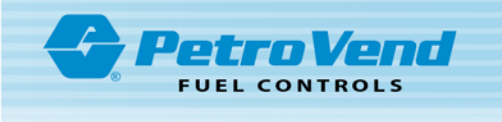

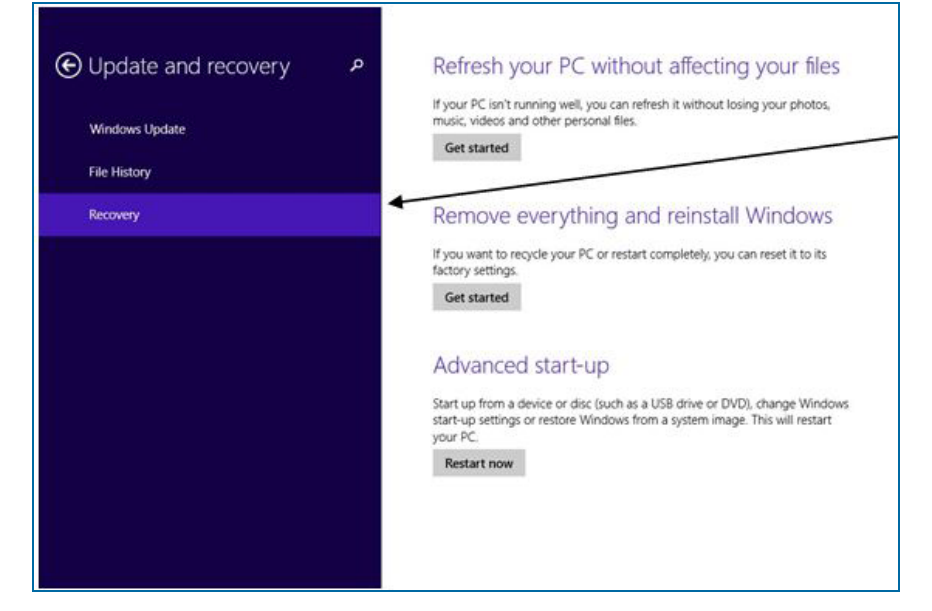

Select 'Recovery' from the menu.

| Cho           | ose an option                                                      |
|---------------|--------------------------------------------------------------------|
| $\rightarrow$ | Continue<br>Exit and continue to Windows 8.1                       |
| 11            | Troubleshoot<br>Refresh or reset your PC, or use<br>advanced tools |
| ψ             | Turn off your PC                                                   |

Select 'Troubleshoot.'

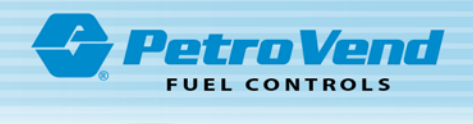

| © | Trou       | bleshoot                                                                                     |
|---|------------|----------------------------------------------------------------------------------------------|
|   | 2          | Refresh your PC<br>If your PC isn't running well, you<br>refresh it without losing your file |
|   | <u>O</u> , | Reset your PC<br>If you want to remove all of your<br>you can reset your PC completed        |
|   | έΞ         | Advanced options                                                                             |

Select 'Advanced Options.'

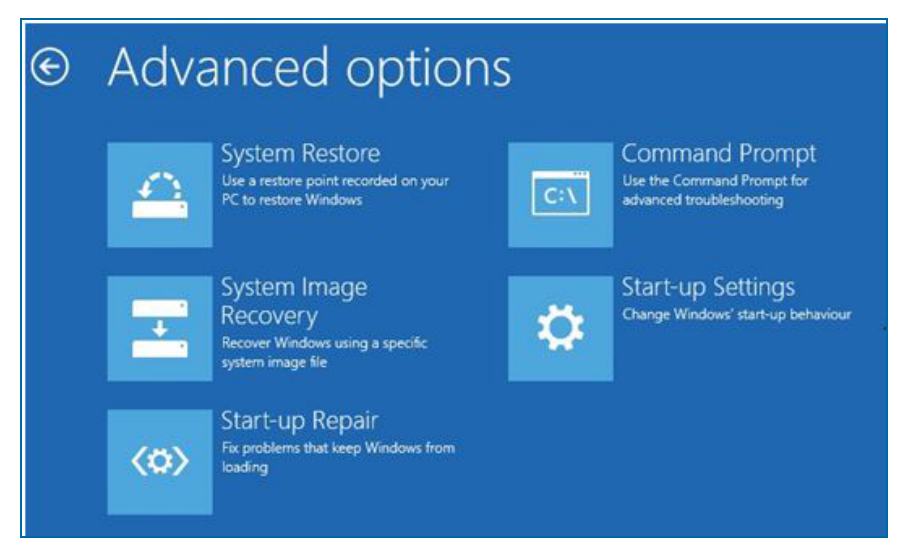

files,

Select 'Start-up Settings.'

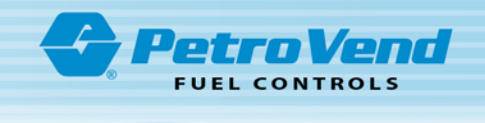

# Startup Settings

Press a number to choose from the options below:

Use number keys or functions keys F1-F9.

1) Enable debugging

2) Enable boot logging

3) Enable low-resolution video

4) Enable Safe Mode

5) Enable Safe Mode with Networking

6) Enable Safe Mode with Command Prompt

7) Disable driver signature enforcement

8) Disable early launch anti-malware protection

9) Disable automatic restart after failure

Press F10 for more options Press Enter to return to your operating system

Push '7' on the keyboard.

You can now return to "Installation of Drivers" on page 24 above.

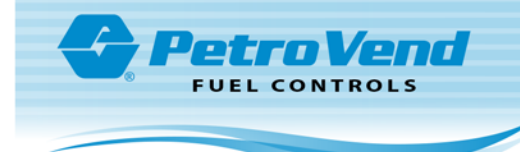

#### 1.4.5 Windows 10

• Click the link below (or copy and paste into a browser) to get the necessary Issuing Unit drivers.

https://urldefense.proofpoint.com/v2/url?u=https-3A\_\_www.dropbox.com\_sh\_ 9w5ed6bv0vpy6m\_AABZqToW-5Fntg7WkJDH4vs1NRa-3FdI-3D0-26preview-3DCP210x-5FVCP-5FWindows-5Fnew-5FSC.zip&d=DwMFAg&c=IBOdtJkw7mis4tB3vCHqFQ&r=IwPB971DNGgZC\_X8FFFYm\_ CpCReG3HNeD5v-2-Z8iCw&m=8VCMnDP9XKP0oQEXymVx9J\_ nfkpUIbGdSni3FsTztjQ&s=eI3fZtxN-Cm89VG9haIHsKE1dFo\_jMOIWC2ek9ZKaCg&e=

- You will find the zip folder, CP210x\_VCP\_Windows\_new\_SC.zip.
- Click the Download button to save this folder to your PC.
- When the download is complete, extract all files to a new folder on your PC.
- Find the version of Windows 10 (32-bit or 64--bit) that is installed on your PC:

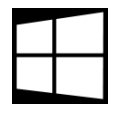

Right click the Start button.

System

Click System.

System type 64-bit operating system, x64-based processor

- The System type will come into view
  - If the System type shows the 64-bit operating system, you must install the 64-bit version of the driver: CP210xVCPInstaller\_x64.exe.
  - If the System type shows the 32-bit operating system, you must install the 32-bit version of the driver: CP210xVCPInstaller\_x86.exe.
- Make sure that the setup files are run as Administrator so that these files are installed correctly.

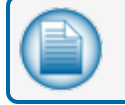

NOTE: If you have a problem with the driver installation, call Tech Support at (877)-679-8324.

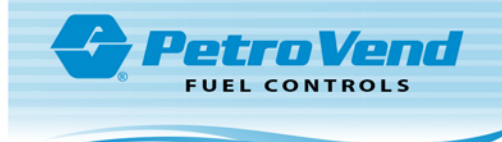

## Section 2 RFN Configuration

An instructional video, "AVI - Programming the RFN," is available on the <u>OPW Global channel</u> on YouTube. Scan the QR code below or use the link to open the video in a browser.

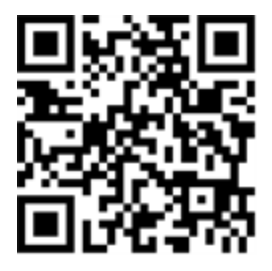

https://www.youtube.com/watch?v=U6cvhWNeqpE

To do this procedure you must have:

- Tag Writer software
- Issuing Unit
- RFN to be configured

Open the Tag Writer software and make sure that your Issuing Unit is connected to the correct Com Port that shows on the Main Screen.

|               |           | R         | Ø         |         |                                        |
|---------------|-----------|-----------|-----------|---------|----------------------------------------|
| Exit          | Detect    | Read Tag  | Write Tag | New Tag | About RFN Setup Diagnostic             |
| Tag Function  |           | A - Vehic | le Tag    | ^       | m Detected Vehicles Vehicle Registatio |
| Vehicle Regis | tration   | 0         |           |         |                                        |
| Мас           |           |           |           |         |                                        |
| Data Structur | e Version | 20        |           |         | Com Port                               |
| Encrypted     |           | 0 - No E  | ncryption |         |                                        |
| Odometer Pu   | lses/km   | 0         |           |         | SC Number                              |
| Current Odo   |           | 0         |           |         | SCO V                                  |
| Engine Currer | nt Hrs    | 0         |           |         |                                        |
| Engine Pulse  | /Hr       | 0         |           |         |                                        |

1. Select **RFN Setup** from the Tag Writer Main Screen. The **RFN Unit Configuration** screen will come into view.

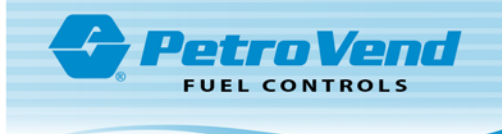

|                               |               | RF         | Unit Con | figuration | 1                    |                          |         |
|-------------------------------|---------------|------------|----------|------------|----------------------|--------------------------|---------|
| Unit # Serial #<br>XX XXXXXXX | -Modify F     | E Unit Nur | iber     | 4<br>Man:  |                      |                          | Get     |
|                               | Currents      | _          |          | HAL        |                      |                          | Get     |
|                               | Change        | to: 0      |          | Service    | シー                   |                          | Get     |
|                               |               | Cha        | ange 🕇   | Utilities: |                      |                          | Get     |
|                               |               |            |          | Boot Pro   | tocol:               |                          | Get     |
| Parameters                    |               |            |          | Boot:      |                      |                          | Get     |
| Unit number:                  |               |            | an       | Baca.      |                      |                          | Get     |
| Master S/C #                  |               | Get        | Set      |            | 2                    |                          | Get All |
| Use master S/C for dire       | ect commands: | On         | Off      |            |                      |                          |         |
| RFN LED Control:              | •             | Get        | Set      |            |                      |                          |         |
| Slot #                        |               | Get        | Set      |            |                      |                          |         |
| Passive tag serial:           |               | Get        |          |            |                      |                          |         |
| RFN serial:                   | -             |            |          |            |                      |                          |         |
| Battery voltage:              |               | Get        |          |            |                      |                          |         |
| Working time:                 |               | Get        | Reset    |            |                      |                          |         |
| Current Cons.                 |               | Get        | Reset    | a          | ck the "Save E       | xit" button to write the | e       |
| Time to shutdown:             | Seconde       | Get        | Set      |            | ected Krivito t<br>m | ain form                 | e       |
| THE REPORT OF T               | DCCU ND       |            |          |            |                      |                          |         |

- 2. Select the Scan button. Wait for the serial numbers to show in the list (in the top left of the screen).
- 3. Select the applicable Serial Number from the list.
- 4. In the Modify RF Unit Number panel type the correct Unit Number into the Change to field.
- 5. Click the **Change** button. The Unit Number adjacent to the applicable Serial Number in the list will change.
- 6. Click **Exit** to complete the procedure. You can now program the RFN numbers in the Fuel Site Controller.

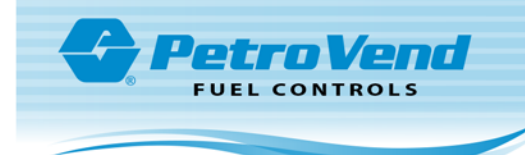

## 2.1 ARTWare<sup>™</sup> AVI Configuration

For more information on ARTWare, refer to the M3034 ARTWare Fuel Control Software Reference Guide.

Open the ARTWare FSC Configuration Utility.

| ARTWare 3.13 - 0<br>File View Globa                                                                                            | GregSite.mdb : IAT SETUP<br>I Settings Online Conn                                                                                                    | ection Help                                                                                           | (1                                                             |                                                                                                    |                                                    | - 0 >                                                              |
|----------------------------------------------------------------------------------------------------|----------------------------------------------------------------------------------------------------|----------------------------------------------------------------------------------------------------|----------------------------------------------------------------|----------------------------------------------------------------------------------------------------|----------------------------------------------------|--------------------------------------------------------------------|
| Site ID Short Name                                                                                                    | Address                                                                                                    | City State                                                                                            | Zp Code                                                        |                                                                                                    |                                                    |                                                                    |
| 000 IAT SETUP<br>001 OPW FUEL<br>002 ROGERS<br>003 RWCK<br>004 ODOM BUG<br>005 X0000000<br>010 407                             | Sitte Sitte S | Hodgkins IL<br>Hodgkins IL<br>Hodgkins IL<br>Hodgkins IL<br>Hodgkins IL<br>Hodgkins IL<br>Hodgkins IL | 60525<br>60525<br>60525<br>60525<br>60525<br>605<br>605<br>605 |                                                                                                    |                                                    |                                                                    |
| Site                                                                                                    | Pu                                                                                                    | np Controllers                                                                                        | Eum                                                            | *                                                                                                    | Ieminals                                           | Networks                                                           |
| Site Information<br>Site ID:<br>Shot Name:<br>Address<br>City:<br>Zip Code:<br>Phone:<br>- FSC3000 Informatio<br>Senal Number: | 000<br>[AT SETUP<br>6900 Santa Fe Drive<br>Hodgkins<br>60525<br>[708]485-4200                                                                                                    | State   L                                                                                             |                                                                | mmunication Options<br>Direct<br>COM Port Settings<br>Port:<br>Baud Rate:<br>Data Bats:<br>Panty:<br>Stop Bits: | V<br>20M12 V<br>20M12 V<br>7 V<br>2Ven V<br>2Ven V | Save<br>Delete<br><u>Reset</u><br>Printer/USB<br>Tanks<br>Petronet |
| - Additional Options -<br>Non Intervention:<br>Display Type:                                                                   | None<br>None<br>Fleet Link<br>AVI                                                                                                    | Enter Odome                                                                                           | ster at FIT<br>Language                                        |                                                                                                    |                                                    | Direct Pump<br>Control<br>Read                                     |

- 1. On the "ARTWare" Home Screen, select the **site** to be configured from the list in the top panel.
- 2. In the Additional Options panel, select AVI from the Non Intervention dropdown.
- 3. Click Save.
- 4. Select the Pump Control tab.

| a A  | RTWare 3.1   | 13 - Gre | gSite.mdb | IAT SE | TUP               |            |              |        |   |                   | -        |               | × |
|------|--------------|----------|-----------|--------|-------------------|------------|--------------|--------|---|-------------------|----------|---------------|---|
| File | View G       | lobal Se | ttings Or | nline  | Connection Help   |            |              |        |   |                   |          |               |   |
| Cont | roller ID In | stalled  | Unit Type | Allow  | Hose Restrictions |            |              |        |   |                   |          |               |   |
| 1    | Y            | es       | DPC       | No     |                   |            |              |        |   |                   |          |               |   |
| 2    | Y            | es       | PCM       | No     |                   |            |              |        |   |                   |          |               |   |
| 3    | Ŷ            | es       | PCM       | No     |                   |            |              |        |   |                   |          |               |   |
| 4    | Ň            | 0        | PLM       | No     | $(\mathbf{S})$    |            |              |        |   |                   |          |               |   |
| a I  | Ý            | 68       | KROO      | No     |                   |            |              |        |   |                   |          |               |   |
| ž    | N            | 0        | PCM       | No     |                   |            |              |        | 6 |                   |          |               |   |
| 8    | N            | o        | PCM       | No     |                   |            |              |        | 6 |                   |          |               |   |
|      |              |          |           |        |                   |            |              |        |   |                   |          |               |   |
|      | ş            | ite      |           |        | Pump Controllers  | $\gamma$   | Ev           | mps    |   | <u>T</u> erminals | <br>Netw | <i>i</i> orks |   |
|      |              |          |           |        |                   |            |              |        |   |                   |          |               |   |
|      |              |          |           |        |                   |            |              |        |   |                   | A        | dd            |   |
|      |              |          |           |        |                   |            |              |        |   |                   |          |               |   |
|      |              |          |           |        |                   |            |              |        |   |                   | De       | lete          |   |
|      |              |          |           |        | Pump Controller - |            |              |        |   |                   | -        |               |   |
|      |              |          |           |        | Installed         |            |              |        |   |                   | E        | eset          |   |
|      |              |          |           |        | A. COMPANY        |            |              |        |   |                   |          |               |   |
|      |              |          |           |        |                   | Controller | D: [1        | -      |   |                   |          |               |   |
|      |              |          |           |        |                   | 11.3.7     |              |        |   |                   |          |               |   |
|      |              |          |           |        |                   | Unix Ty    | DPC          | -      |   |                   |          |               |   |
|      |              |          |           |        |                   |            | Jose Bestric | tions  |   |                   |          |               |   |
|      |              |          |           |        |                   | 1_ A0044   | Tose mesuic  | ligens |   |                   |          |               |   |
|      |              |          |           |        |                   |            |              |        |   |                   |          |               |   |
|      |              |          |           |        |                   |            |              |        |   |                   |          | 1             |   |
|      |              |          |           |        | L                 |            |              |        |   |                   | Re       | sad           |   |
|      |              |          |           |        |                   |            |              |        |   |                   |          |               |   |

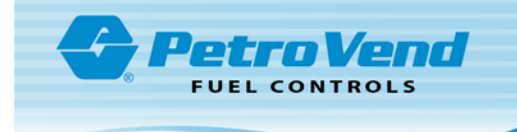

- 5. In the *Pump Controllers* tab select the applicable **Pump Controller** to be used from the list in the top panel
- 6. Select the **Pumps** tab.

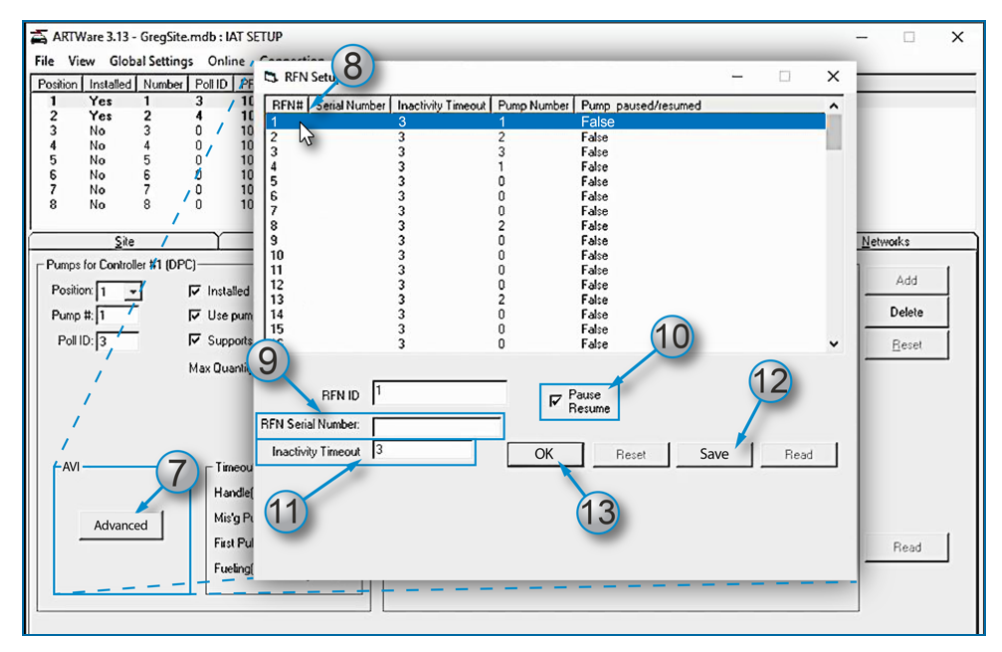

- 7. On the Pumps tab, click the **Advanced** button in the *AVI* panel (in the bottom left of the screen). The "RFN Setup" screen will come into view.
- 8. Select the applicable **RFN#** to be configured from the list panel.
- 9. Enter the Serial Number of the applicable RFN in the RFN Serial Number field.
- 10. Check the Pause/Resume box if the Pause/Resume option will be used. This option lets the user stop fuel dispensing for a specified time and not close the sale.
- 11. Enter the applicable (user preference) **interval** (in seconds) for the Pause/Resume option in the *Inactivity Timeout* field. The default value is three (3) seconds to a maximum of 999 seconds.

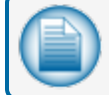

NOTE: Do steps 8 thru 11 again to configure additional RFNs.

- 12. When all applicable RFNs have been configured, click Save.
- 13. Click **OK** to close the *RFN Setup* screen.

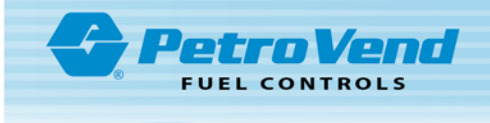

| File View Global Setting                                                 | mdb:IAT SETI<br>s Online C                                                                                                    | UP<br>onnection He                                                                                                    | lp.                                                  |                                                                                                 |                                        |                                                                                                    |                                                                                                    |                                                                                 |           |                                                                         | - 0                     | × |
|--------------------------------------------------------------------------|----------------------------------------------------------------------------------------------------|----------------------------------------------------------------------------------------------------|------------------------------------------------------|-------------------------------------------------------------------------------------------------|----------------------------------------|----------------------------------------------------------------------------------------------------|----------------------------------------------------------------------------------------------------|---------------------------------------------------------------------------------|-----------|-------------------------------------------------------------------------|-------------------------|---|
| Position Installed Number                                                | Poll ID PPU                                                                                                    | MaxQty Han                                                                                                    | fle TO Miss                                          | ing Pulse TO                                                                                    | First TO                               | Fueling TO                                                                                                    | Pump S                                                                                                    | entry                                                                           |           |                                                                         |                         |   |
| 1 Yes 1<br>2 Yes 2<br>3 No 3<br>4 No 4<br>5 No 5<br>6 No 5<br>6 No 5     | 3         10           4         100           0         100           0         100           0         100           0         100           0         100           0         100           0         100 | 100         10           10         60           10         60           10         60           10         60           10         60           10         60           10         60           10         60 | 30<br>60<br>60<br>60<br>60<br>60                     |                                                                                                 | 60<br>60<br>60<br>60<br>60<br>60<br>60 | 5<br>10<br>10<br>10<br>10<br>10                                                                                                    | Yes<br>No<br>No<br>No<br>No                                                                                 |                                                                                 |           | ć                                                                       |                         |   |
| 8 No 8                                                                   | 0 100                                                                                                    | 10 60                                                                                                    | 60                                                   |                                                                                                 | 60                                     | 10                                                                                                    | No                                                                                                    | 6                                                                               | 5         | (1)                                                                     | 6                       |   |
| Site                                                                     |                                                                                                    | Pump Controller                                                                                                    | ; Y                                                  | IF                                                                                              | umps                                   |                                                                                                    |                                                                                                    | Ierm                                                                            | 5         | - <u></u>                                                               | Networks                | - |
| Pumps for Controller #1 (DPC<br>Position: 1 _<br>Pump #: 1<br>Poll ID: 3 | □ Installed<br>□ Use pump s<br>□ Supports do<br>Max Quantity                                                                                                    | entry<br>Ilar auth<br>(100<br>(sec) 10<br>(sec) 30<br>sec) 60<br>0) 5                                                                                                    | Hose<br>1:<br>2:<br>3:<br>4:<br>5:<br>6:<br>7:<br>8: | Product Tyg<br>UNLEADED<br>MID-GRADE<br>PREMIUM<br>UNLEADED<br>UNLEADED<br>UNLEADED<br>UNLEADED |                                        | ank #:<br>Tank 1 -  <br>Tank 1 -  <br>Tank 1 -  <br>Tank 1 -  <br>Tank 1 -  <br>Tank 1 -  <br>Tank 1 -  <br>Tank 1 -  <br>Tank 1 - | Totalizer:<br>7.7<br>0<br>0<br>0<br>0<br>0<br>0<br>0<br>0<br>0<br>0<br>0<br>0<br>0<br>0<br>0<br>0<br>0<br>0 | Totals:<br>7.7<br>0<br>0<br>0<br>0<br>0<br>0<br>0<br>0<br>0<br>0<br>0<br>0<br>0 | Installed | BFN#<br>1 v<br>None v<br>None v<br>None v<br>None v<br>None v<br>None v | Save<br>Delete<br>Eccet |   |

- 14. Back on the *Pumps* tab, Select the applicable **Position number** (Pump) to set up an RFN.
- 15. In the *Hoses* panel, select the applicable **RFN number** from the *RFN#* drop-down(s) to be used for each of the product types that have been defined. All configured RFN numbers will be shown in the drop-down list.
- 16. Click the **Save** button to complete the RFN configuration in ARTWare.

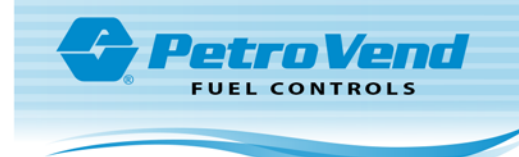

#### 2.2 LED Configuration

Log in to InSite and do the steps in the procedure that follows.

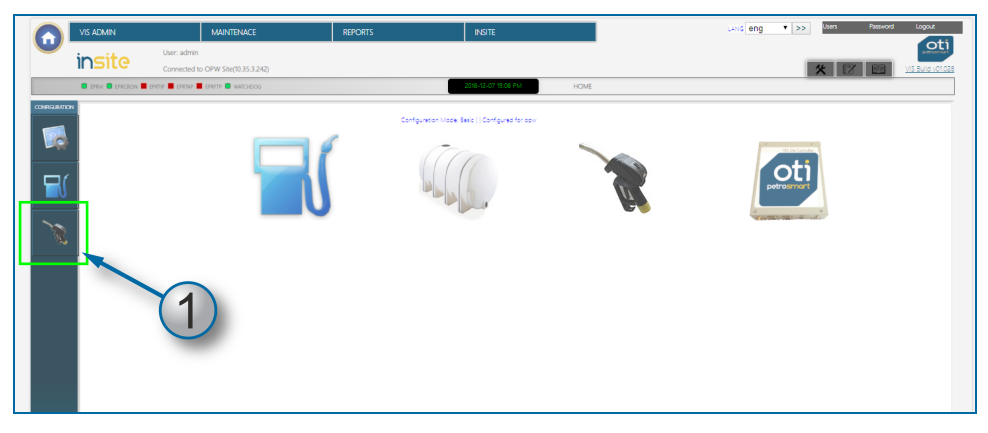

1. Select the **RFN** button on the ribbon on the left side of the screen.

|        | VIS ADMIN          | MAINTENACE                      | REPORT            | 2                      | INSITE                   |                          | LANG eng              | ▼ >> Users Pas   | word Logout |
|--------|--------------------|---------------------------------|-------------------|------------------------|--------------------------|--------------------------|-----------------------|------------------|-------------|
|        | up cito            | : admin                         |                   |                        |                          |                          |                       |                  |             |
|        | INSILE Con         | nected to OPW Site(10.35.3.242) |                   |                        |                          |                          |                       | <u>×</u> 2 2     | VIS Build v |
|        | EPRM EPRCRON EPRTP | EPRTAP EPRFTP SWATCHOOG         |                   |                        | 2018-12-07 19:09 PM      | CONFIGURATION > RFN USER | INTERFACE             |                  | -           |
|        |                    |                                 |                   |                        |                          |                          |                       |                  |             |
|        |                    |                                 |                   | Confouration Model Bas | ic    Configured for pay |                          |                       |                  |             |
|        |                    |                                 |                   |                        |                          |                          |                       |                  |             |
| 0      | (1 - 1)            |                                 |                   |                        |                          |                          |                       | ( )              |             |
|        | 🕺 🔟 RFN USER       | INTERFACE                       |                   |                        |                          |                          |                       |                  |             |
|        |                    |                                 |                   |                        |                          |                          |                       |                  |             |
| -10    |                    | RFN User int                    | erface State:     |                        |                          |                          |                       |                  |             |
|        | RPN                | State ID                        | LED Control Reset | LED Power up Reset     | LED Power Up State ID    | Battery Change Control   | Date Time             | StatusStatus 🔪 🦉 |             |
|        | 1                  | 11                              | ?                 | ?                      | 2                        | ?                        | 2018-12-07 19:04:02 1 | EDI              | Del         |
|        | 2                  | 11                              | 1                 | ?                      | 2                        | ?                        | 2018-10-01 22:20:30 1 | 2                | Del         |
| In the | 3                  | 11                              | 1                 | 2                      | 2                        | 2                        | 2018-10-01 22:20:36 1 |                  | Del         |
|        | - 4                | 1                               | ?                 | 2                      | 2                        | 2                        | 2018-12-07 16:59:10 1 |                  | Del         |
|        | 5                  | 11                              | 1                 | ?                      | 2                        | ?                        | 2018-10-01 22:20:37 1 |                  | Del         |
|        | 0                  | 0                               | 1                 | ?                      | 2                        | ?                        | 2018-10-01 22:20:33 1 |                  | Del         |
|        | 7                  | 0                               | 1                 | ?                      | 2                        | ?                        | 2017-04-13 10:55:11 1 |                  | Del         |
|        | 8                  | 0                               | 1                 | ?                      | 2                        | ?                        | 2017-04-13 10:55:11 1 |                  | Del         |
|        | 9                  | 0                               | 1                 | ?                      | 2                        | ?                        | 2017-04-13 10:55:11 1 |                  | Del         |
|        | 10                 | 0                               | 1                 | ?                      | 2                        | ?                        | 2017-04-13 10:55:11 1 |                  | Del         |
|        | 13                 | 0                               | 1                 | ?                      | 2                        | ?                        | 2018-12-07 17:28:57 1 |                  | Del         |
|        | 20                 | 0                               | 1                 | 2                      | 2                        | ?                        | 2016-08-15 01:41:53 1 |                  | Del         |
|        | 30                 | 0                               | 1                 | 2                      | 2                        | ?                        | 2018-10-02 22:12:33 1 |                  | Del         |
|        | 41                 | 1                               | ?                 | 2                      | 2                        | 2                        | 2018-10-22 22:09:44 1 | 2                | Del         |
|        | 21 C               |                                 |                   |                        |                          |                          | -                     |                  |             |

2. Select the **Edit** button for the applicable *RFN number* (the icon will change to a red Edit button when clicked and the screen that follows will come into view).

|          | VIS ADMIN                         |                            | MAINTENACE              | REPORTS            | INSITE                     | Land eng V >> Users Persword Logout |
|----------|-----------------------------------|----------------------------|-------------------------|--------------------|----------------------------|-------------------------------------|
|          | insite                            | User: admin<br>Connected 6 | o OPW Site(10.35.3.242) |                    |                            |                                     |
|          | EPRVI EPRCRON E                   | PRTP 📕 EPRTAP              | EPRETP 🛑 WATCHDOG       |                    | 2016-12-07 13:09 FM        | GURATION > RPN USER INTERFACE       |
|          | <sup>®</sup> L <sup>®</sup> RFN U | SER INT                    | FERFACE                 | Configuration Mode | Bare    Configurad for opw | UPDATE C                            |
|          | REN: *                            |                            |                         |                    | LED POWER UP STATE: *      |                                     |
|          | 1                                 |                            |                         |                    | RFN Polling                | Υ                                   |
| G        | $(3)^{}$                          | _                          |                         |                    | Battery Change Control: *  |                                     |
|          |                                   |                            |                         |                    | C On                       | •                                   |
| 6        | LED Control Reset: *              |                            |                         |                    | Status: *                  |                                     |
| <b>(</b> | On                                |                            |                         |                    |                            | •                                   |
|          | LED POWER UP STA                  | JTE: *                     |                         |                    | -                          |                                     |
|          | On                                |                            |                         |                    | •                          |                                     |
|          |                                   |                            |                         |                    |                            |                                     |
|          |                                   |                            |                         |                    |                            |                                     |

3. Make sure that **ON** is selected in the dropdown for each of these fields:

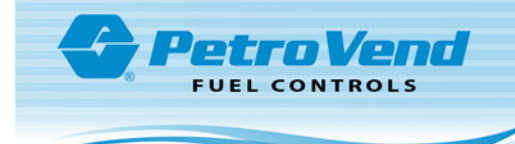

- a. LED Control Reset
- b. LED POWER UP STATE
- c. Battery Change Control
- d. Status
- 4. Click the **UPDATE** button.

| VIS AE                                                                            | DMIN                  | MAINTENACE                                                                                                    | REPORTS                                                                                                    | 5                                                                                                    | INSITE                                                                                                    |                                                                                                    | LANG                                                                                                    | ng 🔻 >>                                                                                                    | Users Passwo                                                                                     | na Logo                                                            |
|-----------------------------------------------------------------------------------|-----------------------|----------------------------------------------------------------------------------------------------|----------------------------------------------------------------------------------------------------|----------------------------------------------------------------------------------------------------|----------------------------------------------------------------------------------------------------|----------------------------------------------------------------------------------------------------|----------------------------------------------------------------------------------------------------|----------------------------------------------------------------------------------------------------|--------------------------------------------------------------------------------------------------|--------------------------------------------------------------------|
| inc                                                                               | cito User: a          | admin                                                                                                    |                                                                                                    |                                                                                                    |                                                                                                    |                                                                                                    |                                                                                                    |                                                                                                    |                                                                                                  |                                                                    |
| 11 12                                                                             | Sille Conne           | ected to OPW Site(10.35.3.242)                                                                                                   |                                                                                                    |                                                                                                    |                                                                                                    |                                                                                                    |                                                                                                    | 2                                                                                                    | K 📝 📖                                                                                            | VIS Buik                                                           |
|                                                                                   |                       | RTAP 📕 EPRFTP 🛢 WATCHDOG                                                                                                    |                                                                                                    | 2                                                                                                    | 018-12-07 19:10 PM                                                                                                   | CONFIGURATION > RFN USER I                                                                                                    | NTERFACE                                                                                                    |                                                                                                    |                                                                                                  |                                                                    |
| -                                                                                 | 6                     |                                                                                                    |                                                                                                    |                                                                                                    |                                                                                                    |                                                                                                    |                                                                                                    |                                                                                                    |                                                                                                  |                                                                    |
|                                                                                   | J/                    |                                                                                                    |                                                                                                    | Configuration Mode: Basis                                                                                  | Configured for opw                                                                                                   |                                                                                                    |                                                                                                    |                                                                                                    |                                                                                                  |                                                                    |
|                                                                                   |                       |                                                                                                    |                                                                                                    |                                                                                                    |                                                                                                    |                                                                                                    |                                                                                                    |                                                                                                    |                                                                                                  |                                                                    |
| (k -                                                                              | t »)                  |                                                                                                    |                                                                                                    |                                                                                                    |                                                                                                    |                                                                                                    |                                                                                                    |                                                                                                    |                                                                                                  |                                                                    |
| 1                                                                                 | L RFN USER            | INTERFACE                                                                                                    |                                                                                                    |                                                                                                    |                                                                                                    |                                                                                                    |                                                                                                    |                                                                                                    |                                                                                                  |                                                                    |
| 6                                                                                 |                       |                                                                                                    |                                                                                                    |                                                                                                    |                                                                                                    |                                                                                                    |                                                                                                    |                                                                                                    |                                                                                                  |                                                                    |
|                                                                                   |                       |                                                                                                    |                                                                                                    |                                                                                                    |                                                                                                    |                                                                                                    |                                                                                                    |                                                                                                    |                                                                                                  |                                                                    |
| <u> </u>                                                                          | 🖉 No restart requ     | ired                                                                                                    |                                                                                                    |                                                                                                    |                                                                                                    |                                                                                                    |                                                                                                    |                                                                                                    |                                                                                                  |                                                                    |
|                                                                                   |                       |                                                                                                    |                                                                                                    |                                                                                                    |                                                                                                    |                                                                                                    |                                                                                                    |                                                                                                    |                                                                                                  |                                                                    |
|                                                                                   |                       |                                                                                                    |                                                                                                    |                                                                                                    |                                                                                                    |                                                                                                    |                                                                                                    |                                                                                                    |                                                                                                  |                                                                    |
|                                                                                   |                       |                                                                                                    |                                                                                                    |                                                                                                    |                                                                                                    |                                                                                                    |                                                                                                    |                                                                                                    |                                                                                                  |                                                                    |
|                                                                                   |                       |                                                                                                    |                                                                                                    |                                                                                                    |                                                                                                    |                                                                                                    |                                                                                                    |                                                                                                    | 0                                                                                                |                                                                    |
| <u>s</u>                                                                          | Updated data s        | uccessfully                                                                                                    |                                                                                                    |                                                                                                    |                                                                                                    |                                                                                                    |                                                                                                    |                                                                                                    | •                                                                                                |                                                                    |
| S                                                                                 | Updated data s        | uccessfully                                                                                                    |                                                                                                    |                                                                                                    |                                                                                                    |                                                                                                    |                                                                                                    |                                                                                                    | •                                                                                                |                                                                    |
| <u> </u>                                                                          | Updated data s        | uccessfully                                                                                                    |                                                                                                    |                                                                                                    |                                                                                                    |                                                                                                    |                                                                                                    |                                                                                                    | •                                                                                                |                                                                    |
| S. 🗸                                                                              | Updated data s        | RFN User inte                                                                                                    | rface State:                                                                                                    |                                                                                                    |                                                                                                    |                                                                                                    |                                                                                                    |                                                                                                    | 8                                                                                                |                                                                    |
|                                                                                   | Updated data s        | RFN User inte<br>State 10                                                                                                    | rface State:<br>LED Control Reset                                                                                      | LED Power up Reset                                                                                         | LED Power Up State ID                                                                                                | Battery Change Control                                                                                                    | Date Time                                                                                                    | StaturState                                                                                                | •                                                                                                | 8                                                                  |
| 1                                                                                 | Updated data s        | RFN User inte                                                                                                    | rface State:<br>LED Control Resol                                                                                      | LED Power up Roset                                                                                         | LED Power Up State ID<br>2                                                                                           | Battery Change Control                                                                                                    | Date Time<br>2018-12-07 19:04:02                                                                                                    | StatusState                                                                                                |                                                                                                  | <b>X</b><br>Del                                                    |
| 1<br>2                                                                            | Updated data s        | RFN User inte<br>State D                                                                                                    | rface State:<br>LED Control Reset                                                                                      | LED Power up Reset                                                                                         | LED Power Up State ID<br>2                                                                                           | Battory Change Control                                                                                                    | Date Time<br>2018-12-07 10-04-02<br>2018-10-01 22-20-36                                                                                                    | SahuStati<br>1                                                                                             |                                                                                                  | Del<br>Del                                                         |
|                                                                                   | Updated data s        | RFN User inte<br>State D<br>11<br>11                                                                                             | rface State:<br>LED Control Reset<br>1<br>1                                                                            | LED Power up Reset<br>1<br>7<br>7                                                                          | LED Power Up State ID<br>2<br>2                                                                                      | Battory Change Control 1 7 7                                                                                                    | Date Time<br>2018-12-07 18:04:02<br>2018-10-01 22:20:38<br>2018-10-01 22:20:38                                                                                                    | StatusStatu<br>1<br>1                                                                                      |                                                                                                  | Del<br>Del                                                         |
| 1<br>1<br>2<br>3<br>4                                                             | Updated data s        | RFN User inte<br>sate to<br>11<br>11<br>11                                                                                       | rface State:<br>LED Control Reset<br>1<br>1<br>3<br>7                                                                  | LED Power up Raset<br>1<br>7<br>7<br>7                                                                     | LED Power Up State ID<br>2<br>2<br>2<br>2                                                                            | Battery Change Control<br>1<br>7<br>7<br>7                                                                                                    | Date Time<br>2018-12-07 19-04-02<br>2018-10-01 22:20-38<br>2018-10-12 22:0-38<br>2018-12-07 10:59:10                                                                                                    | StatusStatu<br>1<br>1<br>1                                                                                 | ©<br>:<br>:<br>:<br>:<br>:<br>:<br>:<br>:<br>:<br>:<br>:<br>:<br>:<br>:<br>:<br>:<br>:<br>:<br>: | Del<br>Del<br>Del<br>Del                                           |
| 1<br>1<br>2<br>3<br>4<br>5                                                        | Updated data s        | RFN User inte<br>State D<br>11<br>11<br>11<br>11<br>11                                                                           | Iface State:<br>LED Control Roset<br>1<br>1<br>7<br>1                                                                  | LED Power up Naset<br>1<br>7<br>7<br>7                                                                     | LED Power Up State ID<br>2<br>2<br>2<br>2<br>2                                                                       | Battery Change Control<br>1<br>7<br>7<br>7<br>7                                                                                                    | Date Time<br>2016-12-01 16/04-02<br>2018-10-01 22:20:36<br>2016-10-01 22:20:36<br>2016-10-01 22:20:37                                                                                                    | StatusStatu<br>1<br>1<br>1<br>1                                                                            | •<br>•<br>•<br>•<br>•<br>•<br>•<br>•<br>•<br>•<br>•<br>•<br>•<br>•<br>•<br>•<br>•<br>•           | Del<br>Del<br>Del<br>Del<br>Del<br>Del                             |
| 1<br>1<br>2<br>3<br>4<br>5<br>0                                                   | Vpdated data s<br>สห  | RFN User inte<br>Stee D<br>11<br>11<br>11<br>11<br>11<br>10<br>0                                                                 | rface State:<br>LED Control Reat<br>1<br>1<br>7<br>1<br>1<br>1                                                         | LED Power up Reset<br>1<br>7<br>7<br>7<br>7<br>7<br>7                                                      | LED Power Up State ID<br>2<br>2<br>2<br>2<br>2<br>2<br>2<br>2<br>2                                                   | Batany Change Control<br>1<br>7<br>7<br>7<br>7<br>7<br>7                                                                                                    | Date Time<br>2018-12-07 19:04-02<br>2018-10-07 19:04-02<br>2018-10-07 12:20:38<br>2018-10-07 12:20:38<br>2018-10-07 12:20:38                                                                                                    | StatusStatu<br>1<br>1<br>1<br>1<br>1<br>1                                                                  | 0<br>0<br>0<br>0<br>0<br>0<br>0<br>0<br>0<br>0<br>0<br>0<br>0<br>0<br>0<br>0<br>0<br>0<br>0      | Del<br>Del<br>Del<br>Del<br>Del<br>Del<br>Del<br>Del               |
| 1<br>1<br>2<br>3<br>4<br>5<br>5<br>7                                              | Updated data s        | RFN User inte<br>Suite D<br>11<br>11<br>11<br>11<br>1<br>1<br>0<br>0                                                             | rface State:<br>LED Control Reset<br>1<br>1<br>7<br>7<br>9<br>1<br>1                                                   | LED Power up Reset<br>1<br>2<br>2<br>7<br>7<br>7<br>7                                                      | LED Power Up State ID<br>2<br>2<br>2<br>2<br>2<br>2<br>2<br>2<br>2<br>2<br>2                                         | Battery Change Control 1 7 7 7 7 7 7 7 7 7 7 7 7 7 7 7 7 7 7                                                                                                    | Date Time<br>2016-12-07 16/04-02<br>2016-10-07 22:20:36<br>2018-10-07 22:20:36<br>2016-12-07 16:56:10<br>2016-10-07 22:20:37<br>2016-10-07 22:20:37<br>2016-10-07 22:20:33                                                                                                    | StatusState<br>1<br>1<br>1<br>1<br>1<br>1<br>1<br>1<br>1<br>1                                              | 0<br>0<br>0<br>0<br>0<br>0<br>0<br>0<br>0<br>0<br>0<br>0<br>0<br>0                               | Del<br>Del<br>Del<br>Del<br>Del<br>Del<br>Del<br>Del               |
| 1<br>2<br>3<br>4<br>6<br>7<br>8                                                   | Updated data s        | RFN User inte<br>state D<br>11<br>11<br>11<br>1<br>1<br>0<br>0<br>0                                                              | rface State:<br>LED Control Reset<br>1<br>1<br>7<br>7<br>1<br>1<br>1<br>1<br>1                                         | LED Power up Roset 1 7 7 7 7 7 7 7 7 7 7 7 7 7 7 7 7 7 7                                                   | LED Power Up State ID<br>2<br>2<br>2<br>2<br>2<br>2<br>2<br>2<br>2<br>2<br>2<br>2<br>2<br>2<br>2<br>2                | Battery Okarge Control<br>1<br>7<br>7<br>7<br>7<br>7<br>7<br>7<br>7<br>7<br>7                                                                                                    | Data Time<br>2019-10-01 192-04-02<br>2019-10-01 22:20:38<br>2019-10-01 22:20:38<br>2019-10-01 22:20:37<br>2019-10-01 22:20:37<br>2019-10-01 22:20:37<br>2017-04-13 10:55:11                                                                                                    | StatusStatu<br>1<br>1<br>1<br>1<br>1<br>1<br>1<br>1<br>1                                                   | 0<br>0<br>0<br>0<br>0<br>0<br>0<br>0<br>0<br>0<br>0<br>0<br>0<br>0<br>0<br>0<br>0<br>0<br>0      | Del<br>Del<br>Del<br>Del<br>Del<br>Del<br>Del<br>Del<br>Del<br>Del |
| 1<br>2<br>3<br>4<br>5<br>6<br>7<br>8<br>9                                         | PUpdated data s       | REN User inte<br>sens D<br>11<br>11<br>11<br>11<br>0<br>0<br>0<br>0<br>0                                                         | rface State:<br>LED Control Reset<br>1<br>1<br>7<br>1<br>1<br>1<br>1<br>1<br>1<br>1<br>1<br>1<br>1<br>1<br>1           | LED Power up Reset                                                                                         | LED Power Up State ID<br>2<br>2<br>2<br>2<br>2<br>2<br>2<br>2<br>2<br>2<br>2<br>2<br>2<br>2<br>2<br>2<br>2<br>2<br>2 | Buttury Change Control 1 7 7 7 7 7 7 7 7 7 7 7 7 7 7 7 7 7 7                                                                                                    | Detti Time<br>2018-12-07 162-402<br>2018-10-07 222-038<br>2018-10-07 222-038<br>2018-10-07 222-038<br>2018-10-07 222-037<br>2018-10-07 222-033<br>2017-04-13 10:85:11<br>2017-04-13 10:85:11                                                                                                    | StatusStatu<br>1<br>1<br>1<br>1<br>1<br>1<br>1<br>1<br>1<br>1<br>1<br>1<br>1                               | 0<br>0<br>0<br>0<br>0<br>0<br>0<br>0<br>0<br>0<br>0<br>0<br>0<br>0                               | Del<br>Del<br>Del<br>Del<br>Del<br>Del<br>Del<br>Del<br>Del        |
| 1<br>2<br>3<br>4<br>5<br>6<br>7<br>8<br>0<br>10                                   | Updated data s     RN | RFN User inte<br>Steel D<br>11<br>11<br>11<br>11<br>0<br>0<br>0<br>0<br>0<br>0<br>0<br>0<br>0<br>0<br>0<br>0<br>0                | rface State:<br>LED Control Reat<br>1<br>1<br>2<br>2<br>1<br>1<br>1<br>1<br>1<br>1<br>1<br>1<br>1<br>1<br>1<br>1       | LED Power up Roset<br>1<br>2<br>7<br>7<br>7<br>7<br>7<br>7<br>7<br>7<br>7<br>7<br>7<br>7<br>7              | LED Power Up State ID<br>2<br>2<br>2<br>2<br>2<br>2<br>2<br>2<br>2<br>2<br>2<br>2<br>2<br>2<br>2<br>2<br>2<br>2<br>2 | Batany Change Control<br>7<br>7<br>7<br>7<br>7<br>7<br>7<br>7<br>7<br>7<br>7<br>7<br>7<br>7<br>7                                                                                                    | Date Time<br>2019-16-01 22-20-36<br>2019-16-01 22-20-36<br>2019-16-01 22-20-36<br>2019-16-01 22-20-37<br>2019-16-01 22-20-33<br>2017-04-13 10:050:11<br>2017-04-13 10:050:11<br>2017-04-13 10:050:11                                                                                                    | StatusStatu<br>1<br>1<br>1<br>1<br>1<br>1<br>1<br>1<br>1<br>1<br>1<br>1<br>1                               | 0<br>0<br>0<br>0<br>0<br>0<br>0<br>0<br>0<br>0<br>0<br>0<br>0<br>0                               | Del<br>Del<br>Del<br>Del<br>Del<br>Del<br>Del<br>Del<br>Del<br>Del |
| 1<br>2<br>3<br>4<br>5<br>6<br>7<br>8<br>0<br>10<br>13                             | RN Updated data s     | RFN User inte<br>suit to<br>11<br>11<br>11<br>10<br>0<br>0<br>0<br>0<br>0<br>0<br>0<br>0<br>0<br>0<br>0<br>0<br>0                | rface State:<br>LED Control Resol<br>1<br>1<br>7<br>7<br>1<br>1<br>1<br>1<br>1<br>1<br>1<br>1<br>1<br>1<br>1<br>1<br>1 | LD Powr up Roart<br>7<br>7<br>7<br>7<br>7<br>7<br>7<br>7<br>7<br>7<br>7<br>7<br>7                          | LED Power Up State ID<br>2<br>2<br>2<br>2<br>2<br>2<br>2<br>2<br>2<br>2<br>2<br>2<br>2<br>2<br>2<br>2<br>2<br>2<br>2 | Battery Charge Control<br>1<br>7<br>7<br>7<br>7<br>7<br>7<br>7<br>7<br>7<br>7<br>7<br>7<br>7                                                                                                    | Dels Time<br>2016-1607 1894 00<br>2016-1607 22:030<br>2016-1607 22:030<br>2016-1607 22:030<br>2016-1607 22:037<br>2017-0413 105511<br>2017-0413 105511<br>2017-0419 105511<br>2017-0419 105511                                                                                                    | StatusStatu<br>1<br>1<br>1<br>1<br>1<br>1<br>1<br>1<br>1<br>1<br>1<br>1<br>1                               | ······································                                                           | Del<br>Del<br>Del<br>Del<br>Del<br>Del<br>Del<br>Del<br>Del<br>Del |
| 1<br>2<br>3<br>4<br>5<br>6<br>7<br>7<br>8<br>0<br>10<br>10<br>120                 | NPA Updated data s    | RFN User inte<br>see 0<br>11<br>11<br>11<br>12<br>0<br>0<br>0<br>0<br>0<br>0<br>0<br>0<br>0<br>0<br>0<br>0<br>0                  | rface State:<br>LED Connot Resot<br>1<br>1<br>2<br>2<br>7<br>1<br>1<br>1<br>1<br>1<br>1<br>1                           | 120 Power up Noot<br>1<br>2<br>2<br>2<br>7<br>7<br>7<br>7<br>7<br>7<br>7<br>7<br>7<br>7<br>7<br>7<br>7     | LD Power Up State ID<br>2<br>2<br>2<br>2<br>2<br>2<br>2<br>2<br>2<br>2<br>2<br>2<br>2<br>2<br>2<br>2<br>2<br>2<br>2  | Netary Charge Control<br>7<br>7<br>7<br>7<br>7<br>7<br>7<br>7<br>7<br>7<br>7<br>7<br>7<br>7<br>7<br>7<br>7<br>7                                                                                                    | Des 7464<br>2016-10-01 22.03<br>2016-10-01 22.03<br>2016-10-01 22.03<br>2016-10-01 22.03<br>2017-20-11 026-01<br>2017-20-11 026-01<br>2017-20-11 026-01<br>2017-20-11 026-01<br>2017-20-11 026-01<br>2017-20-11 026-01<br>2017-20-11 026-01<br>2016-10-01 71:20-07                                             | StatusStatu<br>1<br>1<br>1<br>1<br>1<br>1<br>1<br>1<br>1<br>1<br>1<br>1<br>1<br>1<br>1<br>1<br>1<br>1<br>1 | S<br>NNNNNNNNNNNNNNNNNNNNNNNNNNNNNNNNNNNN                                                        | Del<br>Del<br>Del<br>Del<br>Del<br>Del<br>Del<br>Del<br>Del<br>Del |
| 1<br>2<br>3<br>4<br>6<br>6<br>7<br>8<br>0<br>10<br>13<br>20<br>0                  | Updated data s     RN | RFN User Inte<br>RFN User Inte<br>90000<br>11<br>11<br>11<br>10<br>0<br>0<br>0<br>0<br>0<br>0<br>0<br>0<br>0<br>0<br>0<br>0<br>0 | rface State:<br>ID: Convoltencet<br>1<br>1<br>1<br>1<br>1<br>1<br>1<br>1<br>1<br>1<br>1<br>1<br>1                      | LD Pauer up Root<br>7<br>7<br>7<br>7<br>7<br>7<br>7<br>7<br>7<br>7<br>7<br>7<br>7<br>7<br>7<br>7<br>7<br>7 | LD Power Up State D<br>2<br>2<br>2<br>2<br>2<br>2<br>2<br>2<br>2<br>2<br>2<br>2<br>2<br>2<br>2<br>2<br>2<br>2<br>2   | Batary Charge Control     S     T     T | Date Tree<br>2016-10-07 10-04 02<br>2016-10-07 22:03 6<br>2016-10-07 22:03 6<br>2016-10-07 22:03 6<br>2016-10-07 22:03 7<br>2016-10-06 22:03 7<br>2017-04-11 05:05:11<br>2017-04-11 05:05:11<br>2017-04-11 05:05:11<br>2017-04-11 05:05:11<br>2017-04-10 10:05:11<br>2016-10-07 21:03 7<br>2016-04-05 01:41:20 | StatusStatu<br>1<br>1<br>1<br>1<br>1<br>1<br>1<br>1<br>1<br>1<br>1<br>1<br>1                               |                                                                                                  | Del<br>Del<br>Del<br>Del<br>Del<br>Del<br>Del<br>Del<br>Del<br>Del |
| 1<br>1<br>2<br>3<br>4<br>5<br>0<br>7<br>8<br>0<br>10<br>13<br>20<br>30<br>0<br>41 | NY Updated data s     | UCCESSFUILY<br>REN User Inte<br>11<br>11<br>11<br>1<br>0<br>0<br>0<br>0<br>0<br>0<br>0<br>1<br>1                                 | rface State:<br>LID Cover Inout<br>1<br>1<br>1<br>1<br>1<br>1<br>1<br>1<br>1<br>1<br>1<br>1<br>1<br>1<br>2<br>1<br>2   | LD Power up Houst.<br>1<br>7<br>7<br>7<br>7<br>7<br>7<br>7<br>7<br>7<br>7<br>7<br>7<br>7                   | LED have Up State ED<br>2<br>2<br>2<br>2<br>2<br>2<br>2<br>2<br>2<br>2<br>2<br>2<br>2<br>2<br>2<br>2<br>2<br>2<br>2  | Belley Charge Coted 1 2 2 2 2 2 2 2 2 2 2 2 2 2 2 2 2 2 2                                                                                                    | Data Timo<br>2016-12/11 06-002<br>2016-12/01 22:03 80<br>2016-12/02 22:03 80<br>2016-12/01 22:03<br>2016-12/01 22:03<br>2017-04-10 12:03<br>2017-04-10 12:05 11<br>2017-04-10 12:05 11<br>2017-04-10 12:05 11<br>2017-04-10 12:05 11<br>2016-12/02 2012 23<br>2016-10-02 2012 23<br>2016-10-02 2012 43         | StatusStatu<br>1<br>1<br>1<br>1<br>1<br>1<br>1<br>1<br>1<br>1<br>1<br>1<br>1                               |                                                                                                  | Del<br>Del<br>Del<br>Del<br>Del<br>Del<br>Del<br>Del<br>Del<br>Del |

5. The two messages above will show (No Restart Required, Updated data successfully).

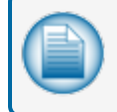

**NOTE:** A question mark (?) in a field shows that the software has not completed a query of that parameter. This is normal.

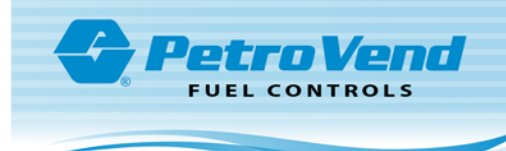

#### 2.3 Advanced RFN Configuration

|                                   |               | RF U      | Jnit Conf | iguration                                 | ×       |
|-----------------------------------|---------------|-----------|-----------|-------------------------------------------|---------|
| Unit # Serial #                   | - Modify RF l | Jnit Numb | oer       | Firmware                                  |         |
|                                   |               |           |           | Main:                                     | Get     |
|                                   | Current:      | I         |           | на                                        | Get     |
|                                   | Change To:    | 0         |           |                                           | Get     |
|                                   |               | Char      |           | Service:                                  | Get     |
|                                   | _             | Cha       |           | Utilities:                                |         |
| Parameters                        |               |           |           | Boot Protocol:                            | Get     |
| Unit number:                      |               | Sca       | an        | Boot:                                     | Get     |
| Master S/C #                      |               | Get       | Set       | Base:                                     | Get     |
| Use master S/C for direct comm    | ands:         | On        | Off       |                                           | Get All |
|                                   |               | Get       | Set       | L                                         |         |
| RFN LED Control:                  |               |           |           |                                           |         |
| Slot #                            |               | Get       |           |                                           |         |
| Passive tag serial:               |               | Get       |           |                                           |         |
| RFN serial:                       |               |           |           |                                           |         |
| Battery voltage:                  |               | Get       |           |                                           |         |
| Working time:                     |               | Get       | Reset     |                                           |         |
| Current Cons.                     |               | Get       | Reset     | Click the "Save Exit" button to write the |         |
| Time to shutdown:                 | Seconds       | Get       | Set       | main form                                 |         |
| The shutdown time has a factor    | Jeconds       | Get All   |           |                                           |         |
| of 10 any units will be truncated | I             |           |           | Exit Save & Exit                          |         |
|                                   |               |           |           |                                           |         |

#### 2.3.1 RFN LED Control

Select option 2, External LED Control.

#### 2.3.2 Time to Shutdown

The RFN takes this many seconds to shut down. The timer is reset since the last time something changed the state of the RFN (movement or a command). If you find the RFN is shutting down during transactions, this option should be increased.

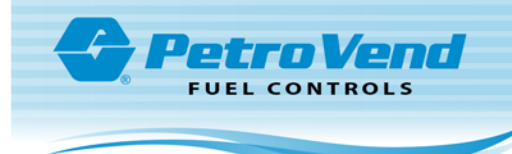

#### 2.4 Diagnosis Utility

| Select Co                                               | onfigurat | ion Ty    | pe               |          |
|---------------------------------------------------------|-----------|-----------|------------------|----------|
|                                                         | Passed    | Total     | Additional Info. |          |
| Wired Inlet Antenna                                     | 0         | 10        |                  | 0        |
| Passive Tag as Inlet Antenna                            | 0         | 10        |                  | 0        |
| Passive Tag Only                                        | 0         | 10        | 2                | 0        |
| Passive Tag Combo Test                                  | 0         | 10        |                  | 0        |
|                                                         | 0         | 10        |                  | 0        |
|                                                         | 0         | 10        |                  | 0        |
| Run Test Suite                                          | Legend    |           | Stop a           | al Tests |
| VID Serial:                                             |           | = Not rur | Re               | set      |
| RFN Number: Scans will not be successful if VID/BFN com |           | = Runnin  | g Save F         | Reports  |
| are down.                                               |           |           |                  |          |

The dialog above is used by an installer to diagnose a communications issue on site.

#### 2.4.1 General Configurations

- The number of times a test occurs is calculated by the total number of text boxes.
- You must specify the VID and/or the RFN to be used before you can start the test. The applicable text box(es) become available when you select the Test Suite.
- Make sure all proximity devices are in range of their applicable antennas before doing a full suite of tests.
- You can only do one test at a time. Other actions cannot be done while a test is in progress.
- If a Test or Test Suite must be stopped, click the Stop all Tests button.
- Click the **Save Report** button to save test information.
- Click the **Reset**button to reset the form and all saved tests. Make sure all necessary tests are saved before you reset so important data is not removed.

#### 2.4.2 VID Comms Test

1. The **VID Comms Test** does a check on the communication between the site controller and the VID.

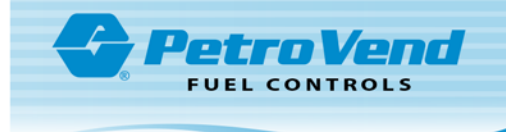

- 2. The **NID Test** tests the function of the NID. This test communicates the NID's serial number through the VID and if the VID give a result to the Site Controller the test fails.
- 3. VID Read/Write tests if the VID can keep and return data to the host PC. This procedure reads the data off of the VID and then writes the read data back to the VID.

#### 2.4.3 Passive Tag as Inlet Antenna

| Easy Fuel           | Diagnosis | Utility    |                | ×       |
|---------------------|-----------|------------|----------------|---------|
| Sel                 | ect Tes   | t          |                |         |
|                     | Passed    | Total Add  | ditional Info. |         |
| VID Comms Test      | 0 /       | 10         | -              | $\odot$ |
| NID Test            | 0 /       | 10         | -              | ۲       |
| VID Read/Write Test | 0 /       | 10         | -              | ۲       |
|                     | 0 /       | 10         | -              | ۲       |
|                     | 0 /       | 10         | -              | ۲       |
|                     | 0 /       | 10         | -              | ۲       |
| Run Test Suite      | Legend -  |            | Stop all       | Tests   |
| VID Serial:         |           | = Not run  | Rese           | et 🔤    |
| RFN Number:         |           | - Complete | Save Re        | ports   |
| are down.           |           | - complete | Clos           | e       |

- 1. The VID Comms Test tests the communication between the site controller and the VID.
- 2. The **RFN Comms Test** tests the communication between the site controller and the RFN.
- 3. The **Passive Tag Comms Test** tests the communication between the site controller and passive tag through the RFN.
- 4. VID Read/Write tests if the VID can keep and return data to the host PC. This procedure reads the data off of the VID and then writes the read data back to the VID.
- 5. The **RFN Signal Test** gets the signal strength of the RFN and shows the average signal during the test.
- The VID Serial via Passive Tag continuously does a check to make sure that the serial number of the passive tag is in the memory of the VID.

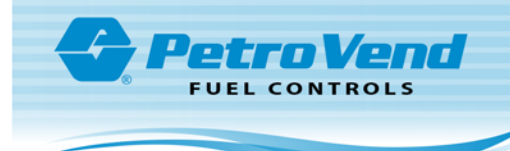

## 2.4.4 Passive Tag Only

| Easy Fuel I                 | Diagnosis | Utility                 |             | ×      |
|-----------------------------|-----------|-------------------------|-------------|--------|
| Sel                         | ect Tes   | st                      |             |        |
|                             | Passed    | Total Addit             | ional Info. |        |
| RFN Signal Test             | 0 /       | 10                      | -           | ۲      |
| RFN Comms Test              | 0 /       | 10                      |             | ۲      |
| Passive Tag Comms Test      | 0 /       | 10                      |             | ۲      |
| Passive Tag Read/Write Test | 0 /       | 10                      | -           | ۲      |
|                             | 0 /       | 10                      | -           | ۲      |
|                             | 0 /       | 10                      | -           | ۲      |
| Run Test Suite              | -Legend - |                         | Stop all    | Tests  |
| VID Serial:                 |           | = Not run               | Res         | et     |
| RFN Number:                 |           | = Running<br>= Complete | Save R      | eports |
| are down.                   |           |                         | Clos        | se     |

- 1. The **RFN Signal Test** gets the signal strength of the RFN and shows the average signal during the test.
- 2. The RFN Comms Test tests the communication between the site controller and the RFN.
- 3. The **Passive Tag Comms Test** tests the communication between the site controller and passive tag through the RFN.
- 4. The **Passive Tag Read/Write Test** is used to do a check of the passive tag to make sure it can read and write data.

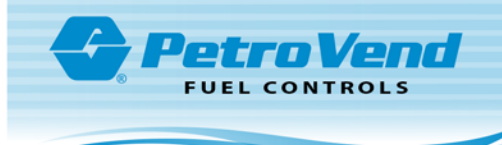

# Section 3 Tag Writer Operation

## 3.1 Vehicle Identification Device (VID)

| mmands Options Help    |                        |         |             |           |                   |                |
|------------------------|------------------------|---------|-------------|-----------|-------------------|----------------|
| Ext Detect             | Read Tag Write Tag     | New Tag | About       | RFN Setup | <b>Diagnostic</b> |                |
| Tag Function           | A - Vehicle Tag        | ^       |             | SC Num    | Detected Vehicles | Vehicle Number |
| Vehicle Registration   | 0                      |         |             |           |                   |                |
| Product Code           |                        |         | -           | XII I     |                   |                |
| PIN Offset(PVV)        | 0000                   |         | Com Port    | - N       |                   |                |
| Language Code          | 1 - Local              |         | COM3 (SR    | 1         |                   |                |
| Mileage Indicator      | 0 · Not Req.           |         | SC Number   |           |                   |                |
| Card Type              | 0 - Invalid            |         | SC1 -       |           |                   |                |
| Pin Type               | 0 - Single DES         |         |             |           |                   |                |
| Request for Inputs     | 1 - Driver code        |         | NO NO       |           |                   |                |
| Service Code           | 0                      |         | Altendant   |           |                   |                |
| Data Structure Version | 5 - AvaiNew            |         | Miterioan   |           |                   |                |
| Odometer Pulses/km     | 0                      |         | Driver      |           |                   |                |
| Current Odo            | 0                      |         | Private     |           |                   |                |
| Engine Current Hrs     | 0                      |         | Standalone  |           |                   |                |
| Engine Pulse/Hr        | 0                      |         | Patting     | 111       |                   |                |
| ISO Number             | 0                      |         | - r destive |           |                   |                |
| Install Date           | 2015/07/07             |         | Мар Туре    |           |                   |                |
| Expiry Date            | 2015/07/07             |         | AviaNew -   |           |                   |                |
| Code                   | 0 - Normal Transaction |         |             |           |                   |                |
| Validity               | 0 - Invalid            |         | RF Unit #   | -         |                   |                |
| RET Version            | 0                      |         | 1           |           |                   |                |
| Site ID                | 0                      |         |             |           |                   |                |
| Fueling Status         | 1 - Successful         |         | Authenticat | e         |                   |                |
| Last Volume            | 0                      |         | Shutdown    | 1         |                   |                |
| Fuel Grade             | 6 - Any Fuel Type      | ~       | BFN         |           |                   |                |
|                        |                        |         | 1           | L         |                   |                |

#### 3.1.1 Smart Tag Issuing Unit

To edit a VID from the Tag Writer you must have a site controller connected. Select the site controller from the Com Ports combo box that is populated during the initialization.

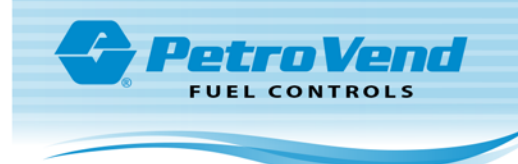

#### 3.1.2 Detect a VID

Click the **Detect** button. The Tag Writer detects all powered VIDs in range and shows them in the list on the right side of the main window.

|                        |                            | 🏏 😼                                   |   |
|------------------------|----------------------------|---------------------------------------|---|
| Exit Detect            | Read Tag Write Tag New Tag | About RFN Setup Diagnostic            |   |
| Tag Function           | A - Vehicle Tag            | SC Num Detected Vehicles Vehicle Numc |   |
| Vehicle Registration   | 0                          | Idle 1 01040C8B test                  |   |
| Product Code           |                            | 1 01035221 NPC3131                    | - |
| PIN Offset(PVV)        | 0000                       | Lom Port                              |   |
| Language Code          | 1 - Local                  |                                       |   |
| Mileage Indicator      | 0 - Not Req.               | SC Number                             |   |
| Card Type              | 0 - Invalid                | SC 1 👻                                |   |
| Pin Type               | 0 - Single DES             |                                       |   |
| Request for Inputs     | 1 - Driver code            | VID                                   |   |
| Service Code           | 0                          | Attendent                             |   |
| Data Structure Version | 5 - AvaiNew                |                                       |   |
| Odometer Pulses/km     | 0                          | Driver                                |   |
| Current Odo            | 0                          | Private                               |   |
| Engine Current Hrs     | 0                          | Standalone                            |   |
| Engine Pulse/Hr        | 0                          | Patrice                               |   |
| ISO Number             | 0                          | L Passive                             |   |
| Install Date           | 2015/07/07                 | Мар Туре                              |   |
| Expiry Date            | 2015/07/07                 | GenSecure 👻                           |   |
| Code                   | 0 - Normal Transaction     |                                       |   |
| Validity               | 0 · Invalid                | RF Unit #                             |   |
| RET Version            | 0                          |                                       |   |
| Site ID                | 0                          |                                       |   |
| Fueling Status         | 1 - Successful             | Authenticate                          |   |
| Last Volume            | 0                          | Shutdown                              |   |
| Fuel Grade             | 6 - Any Fuel Type          | RFN                                   |   |

#### 3.1.3 Read the VID Information

Select the applicable VID from the list on the right panel, right click and select **Read** from the dropdown *or* click the **Read Tag** button on the toolbar. This populates the memory map on the left panel with the information currently stored on the tag.

The correct memory map automatically loads when you read a tag/VID. However, the Tag Writer loads information from the tag so if the tag is new and/or doesn't have correct information an incorrect memory map can be loaded. You must manually select the Map Type from the options in the middle of the main window.

#### 3.1.4 Write the VID information

When the tag has been read you can change the information that is necessary for the VID. When complete, right click the same tag and select the **Write** option *or* click the **Write** button on the toolbar.

#### 3.1.5 New Tag Button

This button is not used at this time.

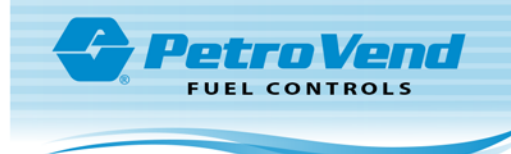

#### 3.2 Passive Tags

|                        |                   | 016             | ate : 07-07-2 | ter - Expiry D   | Tag Writ       |            |              |               |
|------------------------|-------------------|-----------------|---------------|------------------|----------------|------------|--------------|---------------|
|                        |                   |                 |               |                  |                |            | Options Help | mmands        |
|                        |                   | 3               | <i>©</i>      | ~                | Ø              |            |              | -             |
|                        | Diagnostic        | RFN Setup       | About         | New Tag          | Write Tag      | Read Tag   | Detect       | Exit          |
| ehicles Vehicle Number | Detected Vehicles | SC Num          |               | ^                | le Tag         | A · Vehic  | 1            | Tag Function  |
| NPC3131                | 01039E21          | 1               | Idle          |                  |                | 0          | stration     | Vehicle Reg   |
| O (P)                  | 00930C96          | 511             |               |                  |                | 1          | re Version   | Data Structu  |
|                        |                   |                 | Corn Port     |                  |                | 0          | ilses/km     | Odometer Po   |
|                        |                   | 1               | COM3 (SR -    |                  |                | 0          |              | Current Odo   |
|                        |                   |                 | SC Number     |                  |                | 0          | nt His       | Engine Curre  |
|                        |                   | 1               | SC1 -         |                  |                | 0          | /Hr          | Engine Pulse  |
|                        |                   | ·               | -             |                  |                | 0          |              | ISO Number    |
|                        |                   | 1               | MD            |                  | /07            | 2015/07    |              | Install Date  |
|                        |                   | <               | Allowdowt     |                  | /07            | 2015/07    |              | Expiry Date   |
|                        |                   |                 | Attendant     |                  | al Transaction | 0 - Norm   |              | Code          |
|                        |                   |                 | Driver        |                  | đ              | 0 - Invali |              | Validity      |
|                        |                   |                 | Private       |                  |                | 0          |              | RET Version   |
|                        |                   | î               | Standalone    |                  |                | 0          |              | Site ID       |
|                        |                   |                 | Develop       |                  | essful         | 1 - Succ   | 10           | Fueling State |
|                        |                   |                 | Passive       |                  |                | 0          |              | Last Volume   |
|                        |                   |                 | Мар Туре      |                  | uel Type       | 6 - Any F  |              | Fuel Grade    |
|                        |                   |                 | Generic 💌     |                  |                | 0          | lume         | Maximum Vo    |
|                        |                   |                 | -             |                  |                | 0          | lance        | Minimum Dis   |
|                        |                   |                 | RF Unit #     |                  |                | 0          | er           | Last Odome    |
|                        |                   |                 | 68            | 0                |                | 0          |              | Installer ID  |
|                        |                   |                 |               |                  |                | 0          |              | Maximum Oil   |
|                        |                   |                 | Authenticate  |                  |                | 0 - None   |              | Oi ID         |
|                        |                   | 1               | Shutdown      |                  |                | 0          | dometer      | Calibration 0 |
|                        |                   |                 | RFN           | ~                | /07            | 2015/07    | ) ate        | Last Refuel   |
|                        | Controller        | DEVICE - Site I | HFN           | MI : Generic xml | /07            | 2015/07    | )ate         | Last Refuel   |

The passive tags operate in much the same way as the VID however when the tag is detected you need to enter the **RFN number** into the *RFN Unit* # text box. When a passive tag is detected the registration number has a (**P**) added to the end.

Push the Shutdown RFN button to shut down all RFNs not in use.

**NOTE:** When Tag Writer is closed it automatically shuts down the last RFN used. It should be standard procedure to manually shut down RFNs not in use to make sure that they are off.

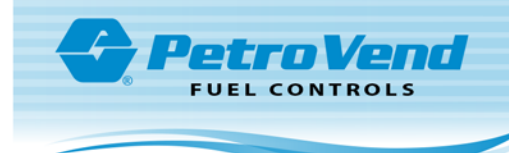

#### 3.2.1 Right Click Menu

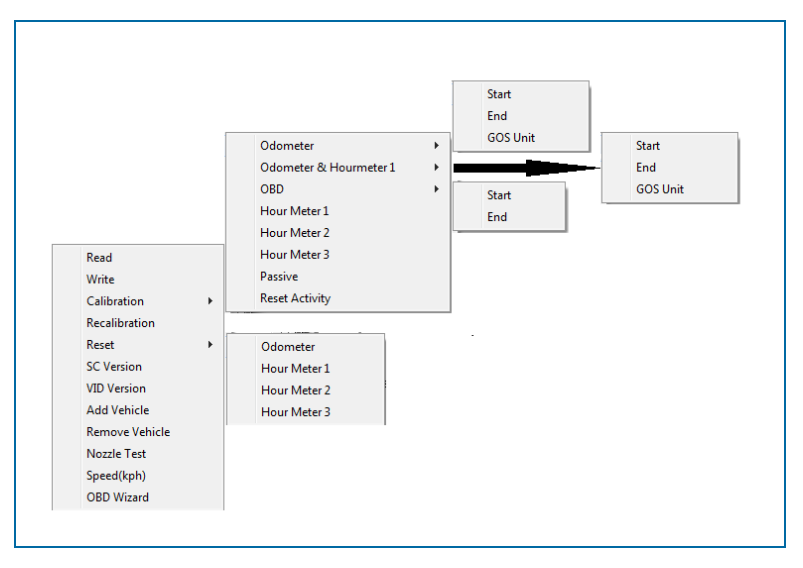

NOTE: Not all the options are available to the Passive tags.

#### Options

- Read: Reads the VID/passive tag.
- Write: Writes the VID/passive tag.
- Calibration: Opens the calibration submenu.
  - Odometer: Start or Stop VID calibration or calibrate the VID for a GOS unit. Odometer & Hour Meter 1: Same as above but for odometer and hour Meter 1. Hour Meter 1-3: Sets the Hour meter to 14400.
  - Passive: Calibrates the VID as a passive VID (this is not the same as a passive tag).
  - Reset Activity: When you start a calibration the Tag Writer hides the other calibration options. This gives access to them.
- Recalibration: Recalibrates a tag.
- Reset: Resets the Odometer value or one of the three (3) hour meter values.
- SC Version: Gets the Site Controller version number.
- VID Version: Gets the VID version number.
- Add Vehicle: Adds a vehicle to the list.
- Remove Vehicle: Removes a vehicle from the list.
- Nozzle Test: Opens the nozzle Test Dialog (not used at this time).
- Speed(kph): Opens the speedometer dialog.

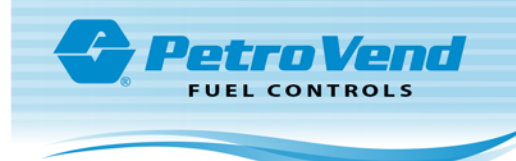

#### 3.2.1.1 GOS Calibration

The procedure for GOS Calibration is shown below.

| Tag Writer - Expiry Date : 2<br>mmands Options Help | <b>∫</b> <sup>®</sup> (3) |         |             |           |                      |                | ;     |
|-----------------------------------------------------|---------------------------|---------|-------------|-----------|----------------------|----------------|-------|
|                                                     | 3                         | <u></u> | Ì           | 5         |                      |                |       |
| Exit Detect                                         | Read Tag Write Tag        | New Tag | About       | RFN Setup | Diagnostic           |                |       |
| Tag Function                                        | A · Vehicle Tag           | ^       |             | SC Num    | Detected Vehicles    | Vehicle Regist | ation |
| -<br>Vehicle Registration                           | LAB VID2                  |         | Idle        | 0         | 0103EF76             | LAB VID2       |       |
| Mac                                                 | 1876054628                |         |             |           | 0103EFAA<br>0103EE8D | VID21235       |       |
| Data Structure Version                              | 20                        |         | Com Port    |           | /                    |                |       |
| Encrypted                                           | 1 · Encrypted             |         | 2 🗸         |           |                      |                |       |
| Odometer Pulses/km                                  | 0                         |         | SC Number   |           | (4)                  |                |       |
| Current Odo                                         | 23541                     |         | SC 0 👻      | [         |                      |                |       |
| Engine Current Hrs                                  | 0                         |         |             |           |                      |                |       |
| Engine Pulse/Hr                                     | 0                         |         | VID         |           |                      |                |       |
| ISO Number                                          | 0                         |         | Devive      |           |                      |                |       |
| Install Date                                        | 2000/00/00                |         | - rassive   |           |                      |                |       |
| Expiry Date                                         | 2000/00/00                |         |             |           |                      |                |       |
| Code                                                | 0 · Normal Transaction    |         |             |           |                      |                |       |
| Validity                                            | 0 · Invalid               |         |             |           |                      |                |       |
| RET Version                                         | 0                         |         |             |           |                      |                |       |
| Site ID                                             | 0                         |         |             |           |                      |                |       |
| Fueling Status                                      | 0 · Unsuccessful          |         | Мар Туре    |           |                      |                |       |
| Last Volume                                         | 0                         |         | Generic_S 💌 |           |                      |                |       |
| Fuel Grade                                          | 1 · High Octane           |         | BE Linit #  |           |                      |                |       |
| Maximum Volume                                      | 0                         |         |             |           |                      |                |       |
| Minimum Distance                                    | 0                         |         |             |           |                      |                |       |
| Last Odometer                                       | 23541                     |         | Authenticat | e         |                      |                |       |
| Installer ID                                        | 2128                      |         | Chuadau     | 1         |                      |                |       |
| Maximum Oil                                         | 0                         |         | RFN         |           |                      |                |       |
| DillD                                               | 0 · None                  | ~       |             | 1         |                      |                |       |

- 1. Select **Detect** from the top ribbon. The detected VIDs will populate in the list on the right side of the screen.
- 2. Select the applicable **Detected Vehicle**.
- 3. Select **Read Tag** from the top ribbon. The available information for the selected vehicle tag will populate in the list on the left side of the screen.
- 4. Right-Click the applicable **VID** to be calibrated in the *Vehicle Registration* column of the list of VIDs on the right side of the screen. A selection menu will come into view.

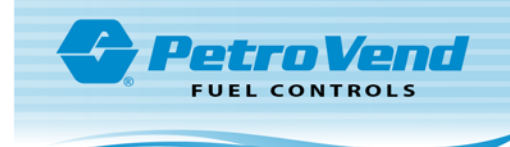

| Read          |                | Odometer Start                  |
|---------------|----------------|---------------------------------|
| Write         |                | Odometer & Hourmeter 1  End End |
| Calibration   | ▶ <b>*</b>     | OBD   GOS Unit                  |
| Recalibration |                | Hour Meter 1                    |
| Reset         | •              | Hour Meter 2                    |
| SC Version    |                | Hour Motor 3                    |
| VID Version   |                |                                 |
| Add Vehicle   |                | 6                               |
|               |                | GOS Unit Calibration            |
|               |                |                                 |
|               |                | Start Odo: 0                    |
|               | $\overline{7}$ | PPK: <b>5000</b>                |

5. Make the selections that follow in the menu path:

Calibration > Odometer > GOS Unit - the GOS Unit Calibration screen will come into view.

- 6. Enter the current **Odometer** reading (in applicable miles or kilometers) in the *Start Odo* field.
- 7. Click the Calibrate button.

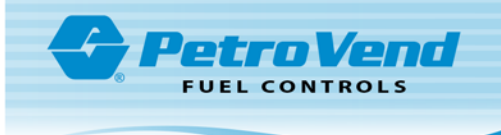

| mmands Options Help    | ,                      | 3       |                 |           |                      |                    |
|------------------------|------------------------|---------|-----------------|-----------|----------------------|--------------------|
|                        | <u> </u>               |         | Ø               | 5         |                      |                    |
| Exit Detect            | Read Tag Write Tag     | New Tag | About           | RFN Setup | Diagnostic           |                    |
| Tag Function           | A · Vehicle Tag        | ^       |                 | SC Num    | Detected Vehicles    | Vehicle Registatic |
| Vehicle Registration   | LAB VID2               |         | Idle            | 0         | 0103EF76             | LAB VID2           |
| Мас                    | 1876054628             | 1       |                 |           | 0103EFAA<br>0103EF8D | VID21235           |
| Data Structure Version | 20                     |         | Com Port        | _     .   | 0                    |                    |
| Encrypted              | 1 - Encryptes          |         | 2 -             | 1         |                      |                    |
| Odometer Pulses/km     | 8045 🥕                 |         | SC Number       |           |                      |                    |
| Current Odo            | 23541                  |         | SC 0 🗸          | 1         |                      |                    |
| Engine Current Hrs     | 0                      |         | ,               |           |                      |                    |
| Engine Pulse/Hr        | 0                      |         | VID             |           |                      |                    |
| ISO Number             | 0                      |         | Dessing         |           |                      |                    |
| Install Date           | 2000/00/00             |         | Passive         |           |                      |                    |
| Expiry Date            | 2000/00/00             |         |                 |           |                      |                    |
| Code                   | 0 - Normal Transaction | Wr      | ito Succe       | seeful    |                      |                    |
| Validity               | 0 · Invalid            |         | le Succe        | ssiu      |                      |                    |
| RET Version            | 0                      |         |                 |           |                      |                    |
| Site ID                | 0                      |         | OK              |           |                      |                    |
| Fueling Status         | 0 - Unsuccessful       |         |                 | AI        |                      |                    |
| Last Volume            | 0                      |         |                 |           | <u>)</u>             |                    |
| Fuel Grade             | 1 - High Octane        |         | - PE I Init #   |           |                      |                    |
| Maximum Volume         | 0                      |         | Fr Unic#        | -         |                      |                    |
| Minimum Distance       | 0                      |         |                 |           |                      |                    |
| Last Odometer          | 23541                  |         | Authentica      | ate       |                      |                    |
| Installer ID           | 2128                   |         |                 | 1         |                      |                    |
| Maximum Oil            | 0                      |         | Shutdown<br>RFN |           |                      |                    |
| DillD                  | 0 - None               | ~       |                 | 4         |                      |                    |

- 8. Enter the number **8045** in the *Odometer Pulses/km* field as shown above.
- 9. Click **Write Tag** from the top ribbon.
- 10. Click **OK** on the popup confirmation screen to complete the procedure.

#### 3.2.1.2 Site Controller Version Window

| Site Cont         | troller Version Info |  |  |  |  |
|-------------------|----------------------|--|--|--|--|
| Response:         | \$433_11020d         |  |  |  |  |
| RF Frequency:     | 433MHz               |  |  |  |  |
| Hardware Version: | 11                   |  |  |  |  |
| Software Version: | 020d                 |  |  |  |  |
| RFN Capable       |                      |  |  |  |  |
| []                |                      |  |  |  |  |

Enter this dialog window from the right click menu on the VID/Passive tag list.

- Response: This is the actual version number.
- RF Frequency: the Frequency of the Site Controller.
- Hardware Version: Version of the site controller's hardware.

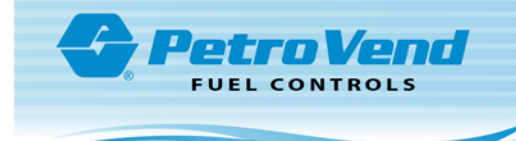

• Software Version: Version of the site controller's software.

#### 3.2.1.3 VID Version

| VID Version              |                                                                                                    |  |  |  |  |
|--------------------------|----------------------------------------------------------------------------------------------------|--|--|--|--|
| 7 Vehicle Reg Number:    | test                                                                                                    |  |  |  |  |
| 0805. Base Version:      | Base 010801.                                                                                                    |  |  |  |  |
| 0805. Boot Version:      | BootApp 010804.                                                                                                    |  |  |  |  |
| rol 010801. HAL Version: | HAL Vid22 010801.                                                                                                    |  |  |  |  |
| 0801. Utilities Version: | BootUtils 010801.                                                                                                    |  |  |  |  |
| Close                    |                                                                                                    |  |  |  |  |
|                          | VID Version Vehicle Reg Number: Vehicle Reg Number: Base Version: Boot Version: HAL Version: Utilities Version: Close |  |  |  |  |

This dialog gets the different versions of the VID.

The VID is queried when the dialog opens. The version types are for each label.

#### 3.2.1.4 Nozzle Test

#### 3.3 VID Calibration

To calibrate a VID, right click and select the applicable VID. Select **Start** for the applicable Calibration option. This section shows the odometer and hour meter options.

The sequence of windows that shows below comes into view. Enter the applicable information:

| Start Hourmeter Calib | ration | × |
|-----------------------|--------|---|
| Current Hours:        |        |   |
| Start                 | Cancel |   |

Enter the current hours on the vehicle to be calibrated.

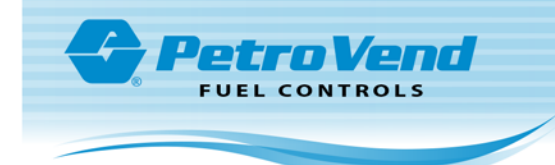

| Start Calibration × |  |
|---------------------|--|
| Start Odo: 0        |  |
| Start Cancel        |  |

Enter the current odometer on the vehicle which to be calibrated.

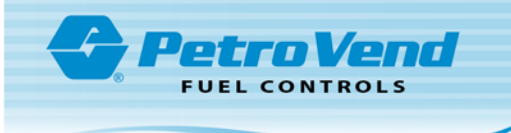

# Appendix A - Re-Register Tag Writer

If you experience issues with a registration that shows expired before its expiration date you can reset your registration as follows:

- 1. Contact OPW-FMS Tech Support at, 1-877-OPW-TECH (877-679-8324). You will be given a new registration key.
- Go to the Registration screen and select the Ctrl + Shift & R keys. The screen below will come into view.

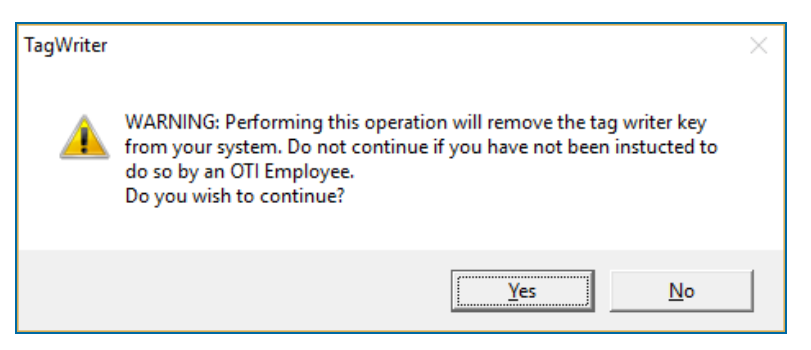

3. Select Yes. The screen below will come into view.

| TagWriter | ×                                           |
|-----------|---------------------------------------------|
| i         | The registration key was reset successfully |
|           | ОК                                          |

- 4. Select OK.
- 5. Tag Writer will close. Re-open Tag Writer.
- 6. You will be prompted to register again. Enter your new registration key that was provided by Tech Support.

If you still have issues, call OPW-FMS Tech Support at, 1-877-OPW-TECH (877-679-8324) for assistance.

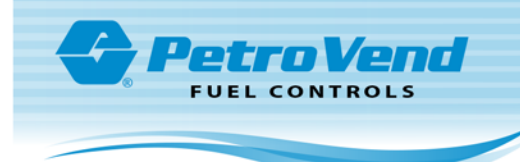

# Revisions

| Revision # | ECO  | Effective | Software Version | Key Changes                               |
|------------|------|-----------|------------------|-------------------------------------------|
| 0          | 1547 | 3/22/2019 |                  | Initial Release                           |
| 1          | 1617 | 7/3/2019  | na               | Add Re-registration procedure as Appendix |
|            |      |           |                  |                                           |
|            |      |           |                  |                                           |
|            |      |           |                  |                                           |
|            |      |           |                  |                                           |
|            |      |           |                  |                                           |
|            |      |           |                  |                                           |

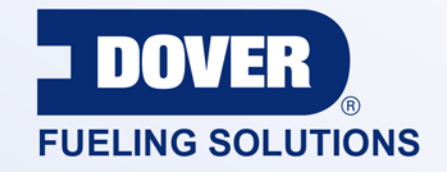

#### INNOVATIVE SOLUTIONS FUELING BUSINESS SUCCESS WORLDWIDE

**Dover Fueling Solutions Global Locations** 

Corporate Headquarters 3814 Jarrett Way Austin, Texas 78728 United States Phone: +1 512 388 8311

North America

Richardson, TX, USA Hodgkins, IL, USA Brighton, Ontario, CAN

**Latin America** Rio de Janeiro, Brazil Europe

Midlothian, UK Elland, UK Dundee, UK London, UK Skelmersdale, UK Grenthville, FR Paris, FR Munich, DE Bladel, NL Turnhout, NL Malmö, SE Bovisio Masciago, IT Castione Adevenno, IT Turkey Asia Pacific

Mumbai, IN Petaling, MY Guangzhou, CN Shanghai, CN

OPW Fuel Management Systems • 6900 Santa Fe Dr. • Hodgkins, Illinois, USA 60525 • Tel: (708) 485-4200

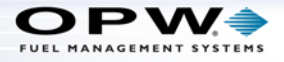